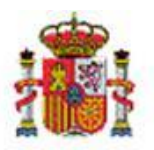

INTERVENCIÓN GENERAL DE LA ADMINISTRACIÓN DEL ESTADO

# SOROLLA2

# GUÍA DE APERTURA 2020

# Tabla de contenido

| Ν | NOTA PARA LA APERTURA DEL EJERCIO                                                          | CIO 2020                                           | 2        |
|---|--------------------------------------------------------------------------------------------|----------------------------------------------------|----------|
| 1 | 1 APERTURA NUEVO EJERCICIO                                                                 |                                                    | 3        |
| 2 | 2 TRADUCCIÓN DE APLICACIONES.                                                              |                                                    | 4        |
| 3 | 3 REALIZACIÓN DE PROCESOS PRE                                                              | VIOS (DESDE EL AÑO 2020)                           | 4        |
|   | <ul><li>3.1 TRASPASO DE ESTRUCTURAS DEL E</li><li>3.2 ALTA DE NUEVAS ESTRUCTURAS</li></ul> | EJERCICIO ANTERIOR Y PERSONALIZACIÓN DE LAS MISMAS |          |
| 4 | 4 CARGA DEL PRESUPUESTO DEL E                                                              | JERCICIO 2020                                      | 8        |
| 5 | 5 TRASPASO DEL PRESUPUESTO A                                                               | LAS UNIDADES TRAMITADORAS                          | 10       |
| 6 | 6 TRASPASO DEL PRESUPUESTO DI                                                              | EL CAJERO                                          |          |
| 7 | 7 APERTURA DE CORRIENTE                                                                    |                                                    |          |
| 8 | 8 ANEXO I: TRADUCCIÓN DE APLIC                                                             | ACIONES                                            |          |
|   | <ul><li>8.1 GESTIÓN DE CRITERIOS DE TE</li><li>8.2 GESTIÓN DE APLICACIONES T</li></ul>     | RADUCCIÓN<br>IRADUCIDAS POR EXPEDIENTE             | 15<br>17 |

## NOTA PARA LA APERTURA DEL EJERCICIO 2020

## **REGISTRO CONTABLE DE FACTURAS**

Hasta el 15 de enero de 2020 se va a permitir el alta en el Registro Contable de Facturas de 2019 de facturas, <u>en papel</u>, que se hayan presentado por el proveedor en un registro administrativo con fecha de 2019.

El Registro Contable de Facturas del ejercicio 2020 estará operativo el día 1 de enero de 2020.

Las facturas electrónicas presentadas a través de FACe a partir del 1 de enero de 2020, se reciben en el Registro Contable de Facturas del ejercicio 2020.

A partir del 15 de enero las facturas en papel solo se podrán dar de alta en el Registro Contable de 2020, con independencia de la fecha de presentación en registro administrativo.

El hecho de registrar en 2020 una factura en papel de 2019 **NO tiene mayor trascendencia** que la del número de registro contable asignado, por tanto, en el caso de registrar en el RCF de 2020, antes del 15 de enero, una factura presentada en registro administrativo en 2019 no es necesario realizar ningún tipo de rectificación.

## **1 APERTURA NUEVO EJERCICIO**

Con perfil de usuario de **ORGANO GESTOR** se accede al ejercicio 2019. Desde el punto de menú:

#### Presupuesto > Gestión

Botón "Ejercicio Nuevo".

| Sorolla<br>Listado<br>apls. corriente situación UTs nuevo descripciones Ini |                 |             |            |                                                 |                         |                           |                   |  |  |  |  |  |
|-----------------------------------------------------------------------------|-----------------|-------------|------------|-------------------------------------------------|-------------------------|---------------------------|-------------------|--|--|--|--|--|
| Gestió                                                                      | n Presupue      | sto - Carga | 1          |                                                 |                         |                           |                   |  |  |  |  |  |
|                                                                             |                 |             |            | NAPSHOT Fecha actualizad                        | ción: 05/12/2019 07:25) | Ejercicio presupuestario: |                   |  |  |  |  |  |
| Ejerci<br>Ejerci<br>Estado presupuesto: APERTURA DEFINITIVA REALIZADA       |                 |             |            |                                                 |                         |                           |                   |  |  |  |  |  |
| Orgánicas Programas Económicas Aplicaciones Aplicaciones vinculantes        |                 |             |            |                                                 |                         |                           |                   |  |  |  |  |  |
|                                                                             |                 |             |            |                                                 |                         |                           |                   |  |  |  |  |  |
| Ejerc                                                                       | icio aplicación | 2019 🗸      |            | 🗘 Página 1 de 3 (Filas:53)                      | ⇒ 🐳                     | Tama                      | ño de página 20 🗸 |  |  |  |  |  |
| Nº fi                                                                       | la Aplicación   |             | Aplicación | presupuestaria                                  | Crédito inicial         | C. distribuido unidades   | C del cajero ACE  |  |  |  |  |  |
|                                                                             | Orgánicas       | Programas   | Económicas | Descripción                                     | Credito iniciar         | tramitadoras              | c. der cajero Aer |  |  |  |  |  |
| 1                                                                           | 15.11           | 931N        | 162.00     | Formación y perfeccionamiento del personal      | 86.390,00               | 0,00                      |                   |  |  |  |  |  |
| 2                                                                           | 15.11           | 931N        | 206        | Arrendamientos equipos para procesos de info    | 21.700,00               | 0,00                      |                   |  |  |  |  |  |
| 3                                                                           | 15.11           | 931N        | 212        | Edificios y otras construcciones                | 253.490,00              | 0,00                      | 22.500,00         |  |  |  |  |  |
| 4                                                                           | 15.11           | 931N        | 213        | Maquinaria, instalaciones y utillaje            | 179.850,00              | 0,00                      | 0,00              |  |  |  |  |  |
| 5                                                                           | 15.11           | 931N        | 215        | Mobiliario y enseres                            | 0,00                    | 0,00                      | 0,00              |  |  |  |  |  |
| 6                                                                           | 15.11           | 931N        | 216        | Equipos para procesos de la información         | 4.176.620,00            | 0,00                      | 0,00              |  |  |  |  |  |
| 7                                                                           | 15.11           | 931N        | 220.00     | Ordinario no inventariable                      | 0,00                    | 0,00                      | 26.000,00         |  |  |  |  |  |
| 8                                                                           | 15.11           | 931N        | 220.01     | Prensa, revistas, libros y otras publicaciones  | 23.900,00               | 0,00                      | 0,00              |  |  |  |  |  |
| 9                                                                           | 15.11           | 931N        | 220.02     | Material informático no inventariable           | 62.030,00               | 0,00                      | 0,00              |  |  |  |  |  |
| 10                                                                          | 15.11           | 931N        | 221.11     | Suministros de repuestos de maquinaria          | 5.620,00                | 0,00                      | 0,00              |  |  |  |  |  |
| 11                                                                          | 15.11           | 931N        | 221.12     | Sum. de material electrónico, eléctrico y de co | 21.710,00               | 0,00                      | 0,00              |  |  |  |  |  |
| 12                                                                          | 15.11           | 931N        | 221.99     | Otros suministros                               | 0,00                    | 0,00                      | 0,00              |  |  |  |  |  |
| 13                                                                          | 15.11           | 931N        | 222.00     | Servicios de telecomunicaciones                 | 220.000,00              | 0,00                      |                   |  |  |  |  |  |
| 14                                                                          | 15.11           | 931N        | 226.02     | Publicidad y propaganda                         | 0,00                    | 0,00                      | 0,00              |  |  |  |  |  |
| 15                                                                          | 15.11           | 931N        | 226.06     | Reuniones, conferencias y cursos                | 0.00                    | 0.00                      | 0.00              |  |  |  |  |  |

Ilustración 1: Ejercicio Nuevo

Con esta acción se crea el ejercicio 2020

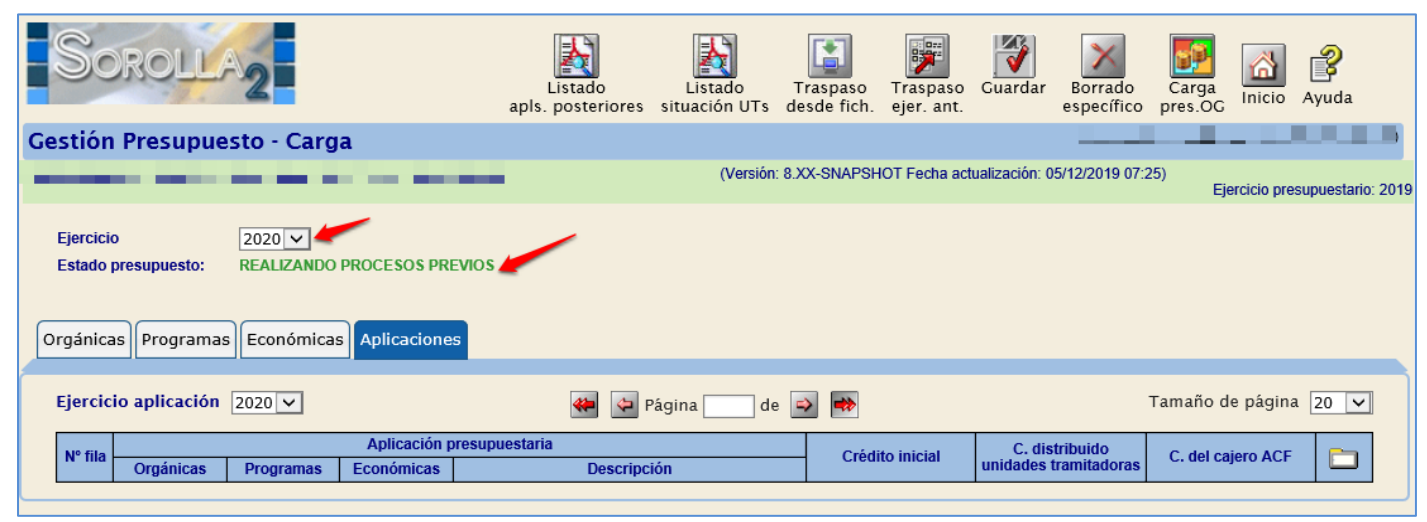

Ilustración 2: Ejercicio nuevo creado

## **2 TRADUCCIÓN DE APLICACIONES**

Este proceso SOLO se realizará si procede y antes de realizar la carga del **presupuesto para 2020** (ver Anexo I).

La traducción de aplicaciones, <u>en el caso de que se tenga que realizar</u>, se definirá **desde el** ejercicio 2019 (Ejercicio de cierre).

Si un Órgano Gestor tiene que ejecutar cualquier tipo de traducción, los gestores deberán ponerse en contacto con "**Soporte funcional de Sorolla2**".

## 3 REALIZACIÓN DE PROCESOS PREVIOS (Desde el año 2020)

### 3.1 Traspaso de Estructuras del Ejercicio Anterior y Personalización de las mismas

Desde el punto de menú:

Presupuesto > Gestión

#### Botón "Traspaso ejercicio. anterior".

| Sorolla                                                                                    | Listado<br>apls. posteriores situación UTs do | Traspaso<br>Jesde fich. ejer. ant. | dar Borrado<br>específico pres.OG                       |
|--------------------------------------------------------------------------------------------|-----------------------------------------------|------------------------------------|---------------------------------------------------------|
| Gestión Presupuesto - Carga                                                                |                                               | $\smile$                           |                                                         |
|                                                                                            | (Versión: 8                                   | XX-SNAPSHOT Fecha actualizaci      | ón: 05/12/2019 07:25)<br>Ejercicio presupuestario: 2019 |
| Ejercicio<br>Estado presupuesto: REALIZANDO PROCESOS PREVIOS                               |                                               |                                    |                                                         |
| Organicas Programas Economicas Aplicaciones                                                |                                               |                                    |                                                         |
| Ejercicio aplicación 2020 🗸                                                                | 🆇 🔄 Página 🔤 de                               | ⇒ 🔿                                | Tamaño de página 20 🔽                                   |
| N° fila         Aplicación presup           Orgánicas         Programas         Económicas | uestaria<br>Descripción                       | – Crédito inicial C<br>unida       | distribuido C. del cajero ACF                           |
|                                                                                            |                                               |                                    |                                                         |

Ilustración 3: Traspaso Estructuras

## GUÍA DE APERTURA 2020

| SOROLLA 2                                                                                                    | Listado<br>apls. corriente                  | Listado<br>situación UTs         | Traspaso<br>desde fich. | Traspaso<br>ejer. ant. | Guardar             | Borrado<br>específico    | Carga<br>pres.OC | inicio      | Ayuda            |
|----------------------------------------------------------------------------------------------------|---------------------------------------------|----------------------------------|-------------------------|------------------------|---------------------|--------------------------|------------------|-------------|------------------|
| Gestión Presupuesto - Carga                                                                                        |                                             |                                  |                         |                        |                     |                          | 1000             |             |                  |
|                                                                                                    |                                             | (Versión                         | 8.XX-SNAPSH             | IOT Fecha act          | ualización: 1       | 1/12/2019 07:3           | 30)<br>Fie       | ercicio pre | supuestario 2020 |
| Ejercicio 2020 V<br>Estado presupuesto: REALIZANDO PROCESOS PREVIOS<br>Orgánicas Programas Económicas Aplicaciones |                                             |                                  |                         |                        |                     |                          |                  |             |                  |
| Ejercicio aplicación 2020 V                                                                                        | nicial<br>Crédito inicial: Sir              | n definir                        |                         |                        | ×                   |                          | Tamaño d         | e pågina    | 20 🗸             |
| Nº fila Orgánicas Programas Económica:                                                                             | Crédito inicial: Va<br>Crédito inicial: Cré | lor CERO<br>édito inicial del ej | ercicio anterio         | or                     | C. dis<br>nidades t | tribuido<br>tramitadoras | C. del ca        | jero ACF    | Ð                |

Ilustración 4: Opciones en el Traspaso de Estructuras

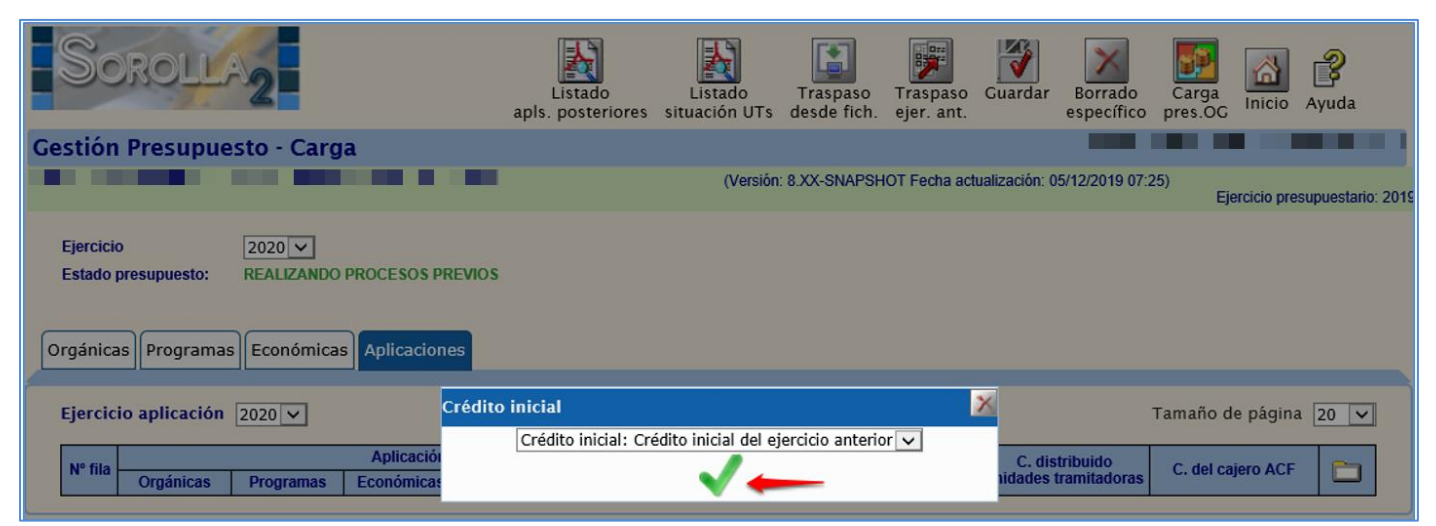

Ilustración 5: Seleccionar Crédito inicial del ejercicio anterior

| Sorolla2                                                                                                    | Listado<br>apls. posteriores | Listado<br>situación UTs | Traspaso<br>desde fich. | Traspaso<br>ejer. ant. | <b>Guardar</b>  | Borrado<br>específico   | Carga<br>pres.OG | Inicio     | <b>R</b> yuda     |
|----------------------------------------------------------------------------------------------------|------------------------------|--------------------------|-------------------------|------------------------|-----------------|-------------------------|------------------|------------|-------------------|
| Gestión Presupuesto - Carga                                                                                                    |                              |                          |                         |                        |                 |                         |                  |            |                   |
| The second second of the second second secon |                              | (Versión                 | 8.XX-SNAPSH             | OT Fecha act           | ualización: 0   | 5/12/2019 07:2          | 25)<br>Eje       | rcicio pre | supuestario: 2019 |
| Ejercicio 2020 V<br>Estado presupuesto: REALIZANDO PROCESOS PREVIOS                                                                                                    |                              |                          |                         |                        |                 |                         |                  |            |                   |
| Orgánicas Programas Económicas Aplicaciones                                                                                                    |                              |                          |                         |                        |                 |                         |                  |            |                   |
| Ejercicio aplicación 2020 V                                                                                                    | e página web                 |                          |                         |                        | ×               |                         | Tamaño de        | e página   | 20 🗸              |
| Nº fila Aplica<br>Orgánicas Programas Económ                                                                                                    | Ha elegido la opción: C      | rédito inicial: Crédi    | to inicial del ejer     | rcicio anterior        | ), dis<br>des t | tribuido<br>ramitadoras | C. del caj       | ero ACF    | b                 |
|                                                                                                    |                              |                          | Aceptar                 | Cancelar               |                 |                         |                  |            |                   |

Ilustración 6: Aceptar o Cancelar Crédito inicial del ejercicio anterior

Con esta selección, se traspasan las estructuras y aplicaciones presupuestarias del ejercicio anterior al nuevo ejercicio, quedando establecida la dotación de crédito inicial previamente seleccionado.

#### PERSONALIZACIÓN DE ESTRUCTURAS PRESUPUESTARIAS

- <u>Clasificación orgánica:</u>
  - Vinculación jurídica de corriente
  - Vinculación jurídica de posteriores

|    | Sc                                                                                | RC   | OLL.            | A2                                 |             | a                       | Listado<br>pls. corriente | Listado<br>situación UTs | <b>Guardar</b> | Borrado<br>global | Borrado<br>específico | Carga<br>pres.O            | G Inicio                                | <b>P</b><br>Ayuda |      |
|----|-----------------------------------------------------------------------------------|------|-----------------|------------------------------------|-------------|-------------------------|---------------------------|--------------------------|----------------|-------------------|-----------------------|----------------------------|-----------------------------------------|-------------------|------|
| Ge | stión                                                                             | Pres | supue           | esto ·                             | Car         | ya                      |                           |                          |                |                   |                       |                            |                                         |                   |      |
| IN |                                                                                   |      |                 |                                    |             |                         | (Versió                   | n: 8.XX-SNAPSHC          | )T Fecha ac    | ualización: 05    | /12/2019 07:2         | 25)                        | Ejercicio pres                          | upuestario:       | 2019 |
| ſ  | Ejercicio presupuestario: 2019<br>Estado presupuesto: REALIZANDO PROCESOS PREVIOS |      |                 |                                    |             |                         |                           |                          |                |                   |                       |                            |                                         |                   |      |
|    |                                                                                   |      |                 |                                    |             | 条 ᡇ Página              | a 1 de 1 (                | Filas:7) 📄 📑             | Þ              |                   |                       | Tamaño                     | de página                               | 20 🗸              |      |
|    | N° fila                                                                           |      | Clasifi<br>orgá | cación<br>inica                    |             | Descripción             |                           | Descripción presupuestos |                |                   |                       | cador<br>Ilación<br>ientes | Indicador<br>vinculación<br>posteriores |                   |      |
|    | 1                                                                                 | 00   | 00              |                                    |             | AUXILIAR PARA MIGRACION |                           |                          |                |                   |                       | <b>~</b>                   | ✓                                       | ×                 |      |
|    | 2                                                                                 | 00   | 00              | 00                                 |             | AUXILIAR PARA MIGRACION |                           |                          |                |                   |                       | <b>-</b>                   | ✓                                       | ×                 |      |
|    | 3                                                                                 | 00   | 00              | 08                                 |             | AUXILIAR 000008         | AUXI                      | LIAR 000008              |                |                   |                       | <b>~</b>                   | ✓                                       | ×                 |      |
|    | 4                                                                                 | 00   | 00              | 28                                 |             | AUXILIAR 000028         | AUXI                      | LIAR 000028              |                |                   |                       | <b>-</b>                   | ✓                                       | ×                 |      |
|    | 5 00 00 57 AUXILIAR 000057                                                        |      | AUXILIAR 000057 | AUXI                               | LIAR 000057 |                         |                           |                          | •              | ✓                 | ×                     |                            |                                         |                   |      |
|    | 6 15 MINISTERIO DE HACIENDA                                                       |      |                 | MINISTERIO DE HACIENDA             | MINIS       | MINISTERIO DE HACIENDA  |                           |                          |                | <b>~</b>          |                       | ×                          |                                         |                   |      |
|    | 7 15 11 INTERVENCION GENERAL DE LA ADI                                            |      |                 | INTERVENCION GENERAL DE LA ADMINIS | TRACI       | RVENCION GENER          | RAL DE LA                 | ADMINISTR                | ACI            | <b>v</b>          | ✓                     | ×                          |                                         |                   |      |

Ilustración 7: Comprobar indicadores de vinculación pestaña Orgánicas

Programas:

#### Vinculación jurídica

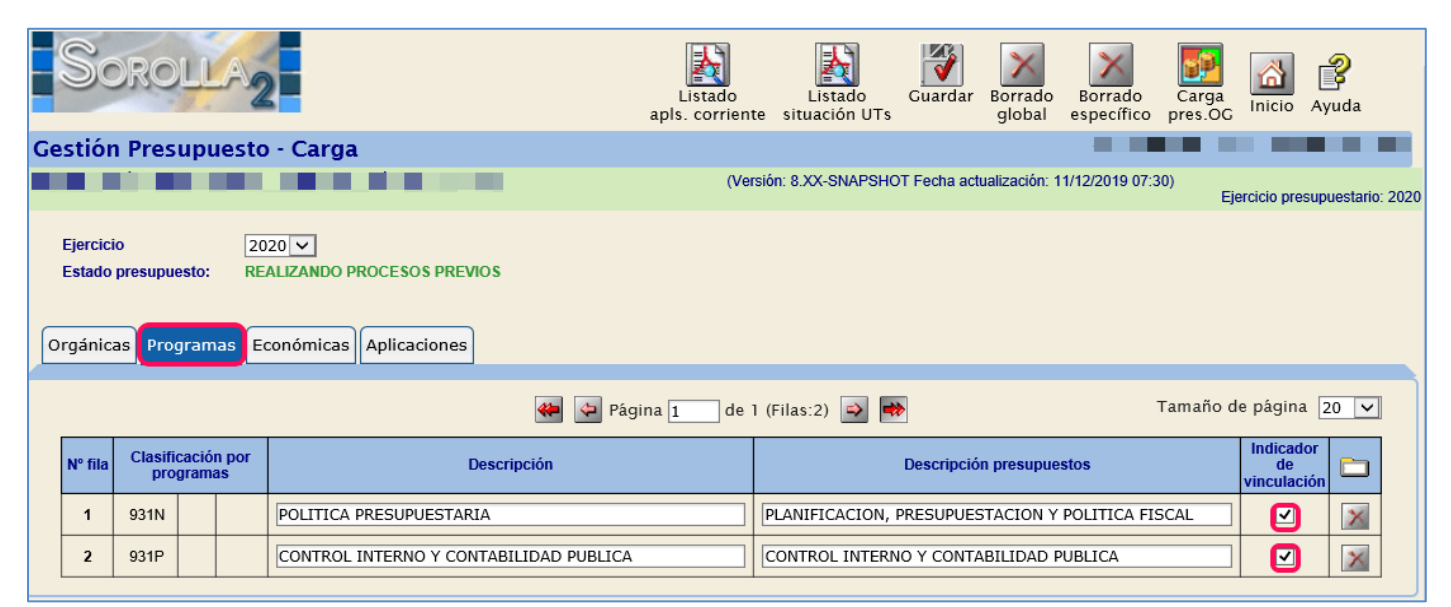

Ilustración 8: Comprobar indicador de vinculación pestaña Programas

- <u>Clasificación económica</u>:
  - Indicador de Vinculación jurídica
     Comprobar los posibles cambios en el nivel de vinculación.

#### • Indicador de Plurianualidad

Comprobar que el indicador de plurianualidad es el correcto, teniendo en cuenta que este puede tener los siguientes valores:

- "No plurianualidad": Para la estructura económica no plurianual.
- "No Vincula": Para la estructura económica no vinculante en el ejercicio corriente.
- "Vincula": Para la estructura económica plurianual vinculante.
- "Sin límite": Para la estructura económica plurianual (50 anualidades) vinculante.
- Indicador **Obliga Proyectos** El capítulo 6 se muestra marcado por defecto.
- Indicador de Subvención
   Opcional
- Indicador de Contrato no Proyectos
   Se muestra marcado por defecto todo el Capítulo 2 con la excepción del concepto 225 y el artículo 23.

|    | Sc                                          | DRC         | DLI     | LA  | 2                                     | Listado<br>apls. corriente        | Listad<br>situación | o Guardar<br>UTs       | Borrado<br>global | Borrado<br>específico | Carga<br>pres.OG | Inicio A      | <b>P</b><br>Ayuda |
|----|---------------------------------------------|-------------|---------|-----|---------------------------------------|-----------------------------------|---------------------|------------------------|-------------------|-----------------------|------------------|---------------|-------------------|
| Ge | stiór                                       | ı Pre       | sup     | ues | sto - Carga                           |                                   |                     |                        |                   |                       | _                | _             |                   |
|    |                                             | Í           |         |     |                                       | (Vers                             | ión: 8.XX-SNA       | PSHOT Fecha ac         | tualización: (    | 05/12/2019 07         | 7:25)<br>Eje     | ercicio presu | puestario: 2019   |
|    | Ejercici<br>Estado                          | o<br>presup | uesto   | :   | 2020 V<br>REALIZANDO PROCESOS PREVIOS |                                   |                     |                        |                   |                       |                  |               |                   |
| 0  | rgánic                                      | as Pr       | ograr   | nas | Económicas Aplicaciones               |                                   |                     |                        |                   |                       |                  |               |                   |
|    | Orgánicas Programas Económicas Aplicaciones |             |         |     |                                       |                                   |                     |                        |                   |                       |                  |               |                   |
|    | N°                                          | Clasi       | ificaci | ón  |                                       | Descrinción                       | Indicador           |                        | dores             |                       |                  |               |                   |
|    | fila                                        | eco         | nómic   | a   | Descripcion                           | presupuestos                      | de<br>vinculación   | Indicado<br>plurianual | r de<br>idad      | Obliga.<br>proyecto   | Subvención       | Contrato      |                   |
|    | 1                                           | 1           |         |     | Gastos de Personal                    | Gastos de Personal                |                     | 0 - No plurianu        | alidad 🗸          |                       |                  |               | ×                 |
|    | 2                                           | 10          |         |     | Altos cargos                          | Altos cargos                      | 7                   | 0 - No plurianu        | alidad 🗸          |                       |                  |               | ×                 |
|    | 3                                           | 100         |         |     | Retribuciones básicas y otras rer     | Retribuciones básicas y otras rer |                     | 0 - No plurianu        | alidad 🗸          |                       |                  |               | ×                 |
|    | 4                                           | 100         | 00      |     | Retribuciones Básicas                 | Retribuciones Básicas             |                     | 0 - No plurianu        | alidad 🗸          |                       |                  |               | ×                 |
|    | 5                                           | 100         | 01      |     | Retribuciones complementarias         | Retribuciones complementarias     |                     | 0 - No plurianu        | alidad 🗸          |                       |                  |               | ×                 |
|    | 6                                           | 12          |         |     | Funcionarios                          | Funcionarios                      | •                   | 0 - No plurianu        | alidad 🗸          |                       |                  |               | ×                 |
|    | 7                                           | 120         |         |     | Retribuciones básicas                 | Retribuciones básicas             |                     | 0 - No plurianu        | alidad 🗸          |                       |                  |               | ×                 |
|    | 8                                           | 120         | 00      |     | Sueldos del grupo A                   | Sueldos del grupo A               |                     | 0 - No plurianu        | alidad 🗸          |                       |                  |               | ×                 |
|    | 9                                           | 120         | 01      |     | Sueldos del grupo B                   | Sueldos del grupo B               |                     | 0 - No plurianu        | alidad 🗸          |                       |                  |               | ×                 |
|    | 10                                          | 120         | 02      |     | Sueldos del grupo C                   | Sueldos del grupo C               |                     | 0 - No plurianu        | alidad 🗸          |                       |                  |               | ×                 |

Ilustración 9: Comprobar indicadores de vinculación y plurianualidad en la pestaña de Económicas

#### 3.2 Alta de Nuevas Estructuras

En el caso de que existan nuevas estructuras (orgánica, programa, económica), deberán darse de alta en este momento.

## 4 CARGA DEL PRESUPUESTO DEL EJERCICIO 2020

#### Desde el punto de menú

#### Presupuesto > Gestión.

Se procede a definir las aplicaciones presupuestarias para cargar el presupuesto.

> <u>Aplicaciones traspasadas</u>: con el traspaso de estructuras realizado en el punto anterior, se crean en el ejercicio 2020 las aplicaciones existentes en 2019.

Crear aplicaciones nuevas: Se deberá pulsar el botón "Alta" quedando habilitada una nueva línea que deberá cumplimentarse y "Guardar"; la dotación de crédito inicial deberá establecerse con un importe mayor o igual a cero.

Eliminar aplicaciones: Pulsar el botón "Eliminar" de la aplicación correspondiente y "Guardar".

La columna "Crédito Inicial" se actualizará en función de la opción elegida en el "Traspaso ejercicio anterior"

<u>Crédito Inicial</u>: "Sin Definir". Se mostrará esta columna en blanco debiéndose introducir el importe correspondiente, con valor mayor o igual a cero.

> <u>Crédito Inicial</u>: "Valor CERO". Se mostrarán todas las aplicaciones con importe cero.

> <u>Crédito Inicial</u>: "Crédito Inicial del ejercicio anterior". Se mostrarán todas las aplicaciones con el crédito inicial del ejercicio anterior.

El crédito inicial de las aplicaciones presupuestarias deberá ser el correspondiente al del presupuesto aprobado o prorrogado y figurarán con importe cero las aplicaciones que se deseen conservar.

Cuando en la columna "Crédito inicial" de cada una de las aplicaciones del presupuesto figure su correspondiente importe, se procede a la <u>Carga de presupuesto</u>.

Para ello pulsar en primer lugar "Guardar" y posteriormente el botón "Carga presupuesto. OG".

| S  | ORC                                                                                                    | )LLA2                                                                                                    |                                                                                                    |                                                                                                    |                                                                                                    | GUÍA D                                                                                                    | E APERTURA                                                                              | 2020                   |                   |  |  |  |  |  |  |
|----|----------------------------------------------------------------------------------------------------|----------------------------------------------------------------------------------------------------|----------------------------------------------------------------------------------------------------|----------------------------------------------------------------------------------------------------|----------------------------------------------------------------------------------------------------|----------------------------------------------------------------------------------------------------|-----------------------------------------------------------------------------------------|------------------------|-------------------|--|--|--|--|--|--|
|    | Sc                                                                                                    | DROLL                                                                                                    | 2                                                                                                    |                                                                                                    | Listado L<br>apls. corriente situ                                                                                                    | Listado<br>ación UTs                                                                                                    | Borrado<br>global específico                                                            | Carga<br>pres.OC       | <b>P</b><br>Ayuda |  |  |  |  |  |  |
| Ge | estión                                                                                                    | Presupue                                                                                                    | esto - Carg                                                                                                    | a                                                                                                    |                                                                                                    |                                                                                                    |                                                                                         |                        |                   |  |  |  |  |  |  |
|    |                                                                                                    |                                                                                                    |                                                                                                    |                                                                                                    | (Versión: 8.X                                                                                                    | X-SNAPSHOT Fecha act                                                                                                    | ualización: 05/12/2019 07:                                                              | 25)<br>Ejercicio presu | puestario: 201    |  |  |  |  |  |  |
| 0  | Ejercicio<br>Estado presupuesto: REALIZANDO PROCESOS PREVIOS<br>Orgánicas Programas Económicas Aplicaciones |                                                                                                    |                                                                                                    |                                                                                                    |                                                                                                    |                                                                                                    |                                                                                         |                        |                   |  |  |  |  |  |  |
|    | Ejercicio aplicación 2020 V 🏘 🖓 Página 1 de 3 (Filas:53) 🔗 🏟 Tamaño de página 20 V                          |                                                                                                    |                                                                                                    |                                                                                                    |                                                                                                    |                                                                                                    |                                                                                         |                        |                   |  |  |  |  |  |  |
|    | Ljerene                                                                                                    | N° fila                                                                                                    |                                                                                                    |                                                                                                    |                                                                                                    |                                                                                                    |                                                                                         |                        |                   |  |  |  |  |  |  |
|    | N° fila                                                                                                    | Orgánicas                                                                                                    | Programas                                                                                                    | Aplicación p<br>Económicas                                                                                                    | presupuestaria<br>Descripción                                                                                                    | Crédito inicial                                                                                                    | C. distribuido<br>unidades tramitadoras                                                 | C. del cajero ACF      |                   |  |  |  |  |  |  |
|    | Nº fila<br>1                                                                                                | Orgánicas<br>15.11                                                                                                    | Programas<br>931N                                                                                                    | Aplicación p<br>Económicas<br>162.00                                                                                                    | resupuestaria<br>Descripción<br>Formación y perfeccionamiento del personal                                                                                                    | Crédito inicial<br>86.390,00                                                                                                    | C. distribuido<br>unidades tramitadoras                                                 | C. del cajero ACF      |                   |  |  |  |  |  |  |
|    | N° fila<br>1<br>2                                                                                           | Orgánicas<br>15.11<br>15.11                                                                                                    | Programas<br>931N<br>931N                                                                                                    | Aplicación p<br>Económicas<br>162.00<br>206                                                                                                    | resupuestaria<br>Descripción<br>Formación y perfeccionamiento del personal<br>Arrendamientos equipos para procesos de in                                                                                                    | Crédito inicial<br>86.390,00<br>21.700,00                                                                                                    | C. distribuido<br>unidades tramitadoras                                                 | C. del cajero ACF      |                   |  |  |  |  |  |  |
|    | N° fila<br>1<br>2<br>3                                                                                      | Orgánicas<br>15.11<br>15.11<br>15.11                                                                                                    | Programas           931N           931N           931N           931N                                                                                                    | Aplicación p<br>Económicas<br>162.00<br>206<br>212                                                                                                    | Persupuestaria<br>Descripción<br>Formación y perfeccionamiento del personal<br>Arrendamientos equipos para procesos de in<br>Edificios y otras construcciones                                                                                                    | Crédito inicial<br>86.390,00<br>21.700,00<br>253.490,00                                                                                                    | C. distribuido<br>unidades tramitadoras                                                 | C. del cajero ACF      |                   |  |  |  |  |  |  |
|    | N° fila 1 2 3 4                                                                                             | Orgánicas<br>15.11<br>15.11<br>15.11<br>15.11<br>15.11                                                                                                    | Programas<br>931N<br>931N<br>931N<br>931N<br>931N                                                                                                    | Aplicación p           Económicas           162.00           206           212           213                                                                                                    | Pesupuestaria<br>Descripción<br>Formación y perfeccionamiento del personal<br>Arrendamientos equipos para procesos de in<br>Edificios y otras construcciones<br>Maquinaria, instalaciones y utillaje                                                                                                    | Crédito inicial<br>86.390,00<br>21.700,00<br>253.490,00<br>179.850,00                                                                                                    | C. distribuido<br>unidades tramitadoras                                                 | C. del cajero ACF      |                   |  |  |  |  |  |  |
|    | N° fila 1 2 3 4 5                                                                                           | Orgánicas<br>15.11<br>15.11<br>15.11<br>15.11<br>15.11<br>15.11                                                                                                    | Programas<br>931N<br>931N<br>931N<br>931N<br>931N<br>931N                                                                                                    | Aplicación p           Económicas           162.00           206           212           213           215                                                                                                    | Persupuestaria<br>Descripción<br>Formación y perfeccionamiento del personal<br>Arrendamientos equipos para procesos de in<br>Edificios y otras construcciones<br>Maquinaria, instalaciones y utillaje<br>Mobiliario y enseres                                                                                                    | Crédito inicial           86.390,00           21.700,00           253.490,00           179.850,00           0,00                                                                                                    | C. distribuido<br>unidades tramitadoras                                                 | C. del cajero ACF      |                   |  |  |  |  |  |  |
|    | N° fila 1 2 3 4 5 6                                                                                         | Orgánicas<br>15.11<br>15.11<br>15.11<br>15.11<br>15.11<br>15.11<br>15.11                                                                                                    | Programas           931N           931N           931N           931N           931N           931N           931N           931N           931N           931N                                                                                                    | Aplicación p           Económicas           162.00           206           212           213           215           216                                                                                                    | Peresupuestaria<br>Descripción<br>Formación y perfeccionamiento del personal<br>Arrendamientos equipos para procesos de in<br>Edificios y otras construcciones<br>Maquinaria, instalaciones y utillaje<br>Mobiliario y enseres<br>Equipos para procesos de la información                                                                                                    | Crédito inicial           86.390,00           21.700,00           253.490,00           179.850,00           0,00           4.176.620,00                                                                                                    | C. distribuido<br>unidades tramitadoras                                                 | C. del cajero ACF      |                   |  |  |  |  |  |  |
|    | N° fila 1 2 3 4 5 6 7                                                                                       | Orgánicas           15.11           15.11           15.11           15.11           15.11           15.11           15.11           15.11           15.11           15.11           15.11           15.11           15.11                                                                                                    | Programas           931N           931N           931N           931N           931N           931N           931N           931N           931N           931N           931N           931N           931N                                                                                                    | Aplicación p           Económicas           162.00           206           212           213           215           216           220.00                                                                                      | Presupuestaria<br>Descripción<br>Formación y perfeccionamiento del personal<br>Arrendamientos equipos para procesos de in<br>Edificios y otras construcciones<br>Maquinaria, instalaciones y utillaje<br>Mobiliario y enseres<br>Equipos para procesos de la información<br>Ordinario no inventariable                                                                                                    | Crédito inicial           86.390,00           21.700,00           253.490,00           179.850,00           0,00           4.176.620,00           0,000                                                                                              | C. distribuido<br>unidades tramitadoras                                                 | C. del cajero ACF      |                   |  |  |  |  |  |  |
|    | N° fila 1 2 3 4 5 6 7 8                                                                                     | Orgánicas<br>15.11<br>15.11<br>15.11<br>15.11<br>15.11<br>15.11<br>15.11<br>15.11<br>15.11                                                                                                    | Programas           931N           931N           931N           931N           931N           931N           931N           931N           931N           931N           931N           931N           931N           931N           931N                                                                                                    | Aplicación p           Económicas           162.00           206           212           213           215           216           220.00           220.01                                                                     | Presupuestaria                                                                                                    | Crédito inicial           86.390,00           21.700,00           253.490,00           179.850,00           0,00           4.176.620,00           0,00           23.900,00                                                                           | C. distribuido<br>unidades tramitadoras                                                 | C. del cajero ACF      |                   |  |  |  |  |  |  |
|    | N° fila 1 2 3 4 5 6 7 8 9                                                                                   | Orgánicas<br>15.11<br>15.11<br>15.11<br>15.11<br>15.11<br>15.11<br>15.11<br>15.11<br>15.11<br>15.11                                                                                                    | Programas           931N           931N           931N           931N           931N           931N           931N           931N           931N           931N           931N           931N           931N           931N           931N           931N           931N           931N                                                             | Aplicación p           Económicas           162.00           206           212           213           215           216           220.00           220.01           220.02                                                    | Presupuestaria                                                                                                    | Crédito inicial           86.390,00           21.700,00           253.490,00           179.850,00           0,000           4.176.620,000           23.900,000           62.030,000                                                                  | C. distribuido<br>unidades tramitadoras                                                 | C. del cajero ACF      |                   |  |  |  |  |  |  |
|    | N° fila 1 2 3 4 5 6 7 8 9 10                                                                                | Orgánicas           15.11           15.11           15.11           15.11           15.11           15.11           15.11           15.11           15.11           15.11           15.11           15.11           15.11           15.11           15.11           15.11           15.11           15.11                                                                 | Programas           931N           931N                               | Aplicación p           Económicas           162.00           206           212           213           215           216           220.00           220.01           220.02           221.11                                   | Descripción           Formación y perfeccionamiento del personal           Arrendamientos equipos para procesos de in           Edificios y otras construcciones           Maquinaria, instalaciones y utillaje           Mobiliario y enseres           Equipos para procesos de la información           Ordinario no inventariable           Prensa, revistas, libros y otras publicaciones           Material informático no inventariable           Suministros de repuestos de maquinaria | Crédito inicial           86.390,00           21.700,00           253.490,00           179.850,00           0,000           4.176.620,00           0,000           23.900,00           62.030,00           5.620,000                                 | C. distribuido<br>unidades tramitadoras                                                 | C. del cajero ACF      |                   |  |  |  |  |  |  |
|    | N° fila 1 2 3 4 5 6 7 8 9 10 11                                                                             | Orgánicas           15.11           15.11           15.11           15.11           15.11           15.11           15.11           15.11           15.11           15.11           15.11           15.11           15.11           15.11           15.11           15.11           15.11           15.11           15.11           15.11                                 | Programas           931N           931N | Aplicación p           Económicas           162.00           206           212           213           215           216           220.00           220.01           220.02           221.11           221.12                  | resupuestaria                                                                                                    | Crédito inicial           86.390,00           21.700,00           253.490,00           179.850,00           0,00           4.176.620,00           0,00           23.900,00           62.030,00           5.620,00           21.710,00                | C. distribuido<br>unidades tramitadoras<br>[]<br>[]<br>[]<br>[]<br>[]<br>[]<br>[]<br>[] | C. del cajero ACF      |                   |  |  |  |  |  |  |
|    | N° fila 1 2 3 4 5 6 7 8 9 10 11 12                                                                          | Orgánicas           15.11           15.11           15.11           15.11           15.11           15.11           15.11           15.11           15.11           15.11           15.11           15.11           15.11           15.11           15.11           15.11           15.11           15.11           15.11           15.11           15.11           15.11 | Programas           931N           931N | Aplicación p           Económicas           162.00           206           212           213           215           216           220.00           220.01           220.02           221.11           221.12           221.99 | resupuestaria                                                                                                    | Crédito inicial           86.390,00           21.700,00           253.490,00           179.850,00           0,00           4.176.620,00           0,00           23.900,00           62.030,00           5.620,00           21.710,00           0,00 | C. distribuido<br>unidades tramitadoras                                                 | C. del cajero ACF      |                   |  |  |  |  |  |  |

Ilustración 10: Carga del Presupuesto

El estado del presupuesto pasa a "CARGA PRESUPUESTO DEL OG REALIZADA".

|    | So                                                                                             | ROLLA                                             | 2           | Listado<br>apls. corrie | Listado<br>nte situación UTs | Listado apls.<br>no existentes | Traspaso<br>pres.UT | Anular<br>carga OG | Distr<br>pres.UT | Apertura<br>corriente    | Guardar<br>descripcion | es Inicio     | Ayuda            |
|----|------------------------------------------------------------------------------------------------|---------------------------------------------------|-------------|-------------------------|------------------------------|--------------------------------|---------------------|--------------------|------------------|--------------------------|------------------------|---------------|------------------|
| Ge | stión                                                                                          | Presupue                                          | sto - Carga | L                       |                              |                                |                     |                    |                  |                          |                        |               |                  |
|    |                                                                                                |                                                   |             |                         |                              | (Vers                          | ión: 8.XX-SN        | APSHOT Fecha       | a actualizad     | ción: 05/12/20           | 19 07:25)              | Eioreicio pro | cupuestaria: 202 |
|    | Ejercicio<br>Estado p                                                                          | )<br>presupuesto:                                 | 2020 V      | PUESTO DEL OG           | REALIZADA                    | ,                              |                     |                    |                  |                          |                        |               | Supuestano, 202  |
| 0  | gánica                                                                                         | s Programas                                       | Económicas  | Aplicaciones            | Aplicaciones vincu           | lantes                         |                     |                    |                  |                          |                        |               |                  |
|    |                                                                                                |                                                   |             |                         |                              |                                |                     |                    |                  |                          |                        |               |                  |
|    | Ejercici                                                                                       | io aplicación                                     | 2020 🗸      |                         | 🗰 🔄 Pági                     | ina 1 de 3                     | (Filas:53)          | ⇒ 🔿                |                  |                          | Tamaño                 | o de págin    | a 20 🗸           |
|    | Nº fila                                                                                        | Orgánicas                                         | Drogramas   | Aplicación p            | presupuestaria               |                                |                     | Crédito i          | nicial           | C. distribuio<br>tramita | to unidades<br>adoras  | C. del caje   | ero ACF          |
|    | 1                                                                                              | 15.11                                             | 931N        | 162.00                  | Formación y perfect          | cionamiento del p              | ersonal             |                    | 86.390.00        |                          |                        |               |                  |
|    | 2                                                                                              | 15.11                                             | 931N        | 206                     | Arrendamientos equ           | ipos para proces               | os de info          |                    | 21.700,00        |                          |                        |               |                  |
|    | 3                                                                                              | 15.11                                             | 931N        | 212                     | Edificios y otras con        | strucciones                    |                     | :                  | 253.490,00       |                          |                        |               |                  |
|    | 4                                                                                              | 15.11                                             | 931N        | 213                     | Maquinaria, instalac         | iones y utillaje               |                     |                    | 179.850,00       |                          |                        |               |                  |
|    | 5                                                                                              | 15.11                                             | 931N        | 215                     | Mobiliario y enseres         |                                |                     |                    | 0,00             |                          |                        |               |                  |
|    | 6                                                                                              | 15.11                                             | 931N        | 216                     | Equipos para proces          | sos de la informa              | ción                | 4.1                | 176.620,00       |                          |                        |               |                  |
|    | 7                                                                                              | 15.11                                             | 931N        | 220.00                  | Ordinario no inventa         | ariable                        |                     |                    | 0,00             |                          |                        |               |                  |
|    | 8                                                                                              | 15.11                                             | 931N        | 220.01                  | Prensa, revistas, lib        | ros y otras public             | aciones             |                    | 23.900,00        |                          |                        |               |                  |
|    | 9                                                                                              | 15.11                                             | 931N        | 220.02                  | Material informático         | no inventariable               |                     |                    | 62.030,00        |                          |                        |               |                  |
|    | 10                                                                                             | 15.11                                             | 931N        | 221.11                  | Suministros de repu          | iestos de maquin               | aria                |                    | 5.620,00         |                          |                        |               |                  |
|    | 11         15.11         931N         221.12         Sum. de material electrónico, eléctrico y |                                                   | co y de co  |                         | 21.710,00                    |                                |                     |                    |                  |                          |                        |               |                  |
|    | 12         15.11         931N         221.99         Otros suministros                         |                                                   |             |                         |                              |                                | 0,00                |                    |                  |                          |                        |               |                  |
|    | 13                                                                                             | 15.11 931N 222.00 Servicios de telecomunicaciones |             |                         |                              | :                              | 220.000,00          |                    |                  |                          |                        |               |                  |
|    | 14         15.11         931N         226.02         Publicidad y propaganda                   |                                                   |             |                         |                              |                                | 0,00                |                    |                  |                          |                        |               |                  |
|    | 15                                                                                             | 15.11                                             | 931N        | 226.06                  | Reuniones, conferer          | ncias y cursos                 |                     |                    | 0,00             |                          |                        |               |                  |

Ilustración 11: Estado del Presupuesto: Carga Presupuesto del OG Realizada

## **5 TRASPASO DEL PRESUPUESTO A LAS UNIDADES TRAMITADORAS**

Una vez cargado el presupuesto, se accede como de usuario de ÓRGANO **GESTOR** al **ejercicio 2020.** 

Desde el punto de menú:

#### Presupuesto > Gestión

Botón "Traspaso presupuesto. UT"

|    | So                                                                                                    | ROLLA                                                                                                    | 2                                                            | Listado<br>apls. corrie                                                                        | Listado<br>nte situación UTs no existento                                                                                                    | S.<br>Traspaso<br>pres.UT                     | Anular<br>carga OG pres.UT                                                                                        | Apertura<br>corriente   | r<br>Inicio Ayuda            |  |  |  |  |  |
|----|----------------------------------------------------------------------------------------------------|----------------------------------------------------------------------------------------------------|--------------------------------------------------------------|------------------------------------------------------------------------------------------------|----------------------------------------------------------------------------------------------------|-----------------------------------------------|----------------------------------------------------------------------------------------------------|-------------------------|------------------------------|--|--|--|--|--|
| Ge | estión                                                                                                    | Presupue                                                                                                    | sto - Carga                                                  | L                                                                                              |                                                                                                    |                                               |                                                                                                    |                         |                              |  |  |  |  |  |
|    |                                                                                                    |                                                                                                    |                                                              |                                                                                                | (V                                                                                                    | ersion, 8.XX-Siw                              | APSHOT Fecha actualizad                                                                                           | 3011. 05/12/2019 07.25) | Ejercicio presupuestario: 20 |  |  |  |  |  |
|    | Ejercicio 2020 V CARGA PRESUPUESTO DEL OG REALIZADA                                                                                        |                                                                                                    |                                                              |                                                                                                |                                                                                                    |                                               |                                                                                                    |                         |                              |  |  |  |  |  |
| 0  | rgánica                                                                                                    | Programas                                                                                                    | Económicas                                                   | Aplicaciones                                                                                   | Aplicaciones vinculantes                                                                                                    |                                               |                                                                                                    |                         |                              |  |  |  |  |  |
|    |                                                                                                    |                                                                                                    |                                                              |                                                                                                |                                                                                                    |                                               |                                                                                                    |                         |                              |  |  |  |  |  |
|    | Ejercici                                                                                                    | io aplicación                                                                                                    | 2020 🗸                                                       |                                                                                                | 🆇 🔁 Página 1 🛛 de                                                                                                    | 3 (Filas:53)                                  | ⇒ 🐳                                                                                                    | Tama                    | ño de página 20 🗸            |  |  |  |  |  |
|    | Nº fila                                                                                                    |                                                                                                    | Aplicación presupuestaria                                    |                                                                                                |                                                                                                    |                                               | Crédito inicial                                                                                                   | C. distribuido unidades | C. del cajero ACF            |  |  |  |  |  |
|    |                                                                                                    | Orgánicas                                                                                                    | Programas                                                    | Económicas                                                                                     | Descripción                                                                                                    | ón Credito Inicial                            |                                                                                                    | tramitadoras            |                              |  |  |  |  |  |
|    | 1                                                                                                    | 15.11                                                                                                    | 931N                                                         | 162.00                                                                                         | Formación y perfeccionamiento de                                                                                                    | l personal                                    | 86.390,00                                                                                                    |                         |                              |  |  |  |  |  |
|    | 2                                                                                                    | 15.11                                                                                                    | 931N                                                         | 206                                                                                            | Arrendamientos equipos para proc                                                                                                    | esos de info                                  | 21.700,00                                                                                                    |                         |                              |  |  |  |  |  |
|    | 3                                                                                                    |                                                                                                    |                                                              |                                                                                                |                                                                                                    |                                               |                                                                                                    |                         |                              |  |  |  |  |  |
|    |                                                                                                    | 15.11                                                                                                    | 931N                                                         | 212                                                                                            | Edificios y otras construcciones                                                                                                    |                                               | 253.490,00                                                                                                    |                         |                              |  |  |  |  |  |
|    | 4                                                                                                    | 15.11<br>15.11                                                                                                    | 931N<br>931N                                                 | 212<br>213                                                                                     | Edificios y otras construcciones<br>Maquinaria, instalaciones y utillaje                                                                                                    | •                                             | 253.490,00<br>179.850,00                                                                                          |                         |                              |  |  |  |  |  |
|    | 4<br>5                                                                                                    | 15.11<br>15.11<br>15.11                                                                                           | 931N<br>931N<br>931N                                         | 212<br>213<br>215                                                                              | Edificios y otras construcciones<br>Maquinaria, instalaciones y utillaje<br>Mobiliario y enseres                                                                                                    | ;                                             | 253.490,00<br>179.850,00<br>0,00                                                                                  |                         |                              |  |  |  |  |  |
|    | 4<br>5<br>6                                                                                                    | 15.11<br>15.11<br>15.11<br>15.11                                                                                  | 931N<br>931N<br>931N<br>931N                                 | 212<br>213<br>215<br>216                                                                       | Edificios y otras construcciones<br>Maquinaria, instalaciones y utillaje<br>Mobiliario y enseres<br>Equipos para procesos de la inforr                                                                                                    | nación                                        | 253.490,00<br>179.850,00<br>0,00<br>4.176.620,00                                                                  |                         |                              |  |  |  |  |  |
|    | 4<br>5<br>6<br>7                                                                                                    | 15.11<br>15.11<br>15.11<br>15.11<br>15.11                                                                         | 931N<br>931N<br>931N<br>931N<br>931N                         | 212<br>213<br>215<br>216<br>220.00                                                             | Edificios y otras construcciones<br>Maquinaria, instalaciones y utillaje<br>Mobiliario y enseres<br>Equipos para procesos de la inforr<br>Ordinario no inventariable                                                                                                    | nación                                        | 253.490,00<br>179.850,00<br>0,00<br>4.176.620,00<br>0,00                                                          |                         |                              |  |  |  |  |  |
|    | 4<br>5<br>6<br>7<br>8                                                                                                    | 15.11<br>15.11<br>15.11<br>15.11<br>15.11<br>15.11                                                                | 931N<br>931N<br>931N<br>931N<br>931N<br>931N<br>931N         | 212<br>213<br>215<br>216<br>220.00<br>220.01                                                   | Edificios y otras construcciones<br>Maquinaria, instalaciones y utillaje<br>Mobiliario y enseres<br>Equipos para procesos de la inforr<br>Ordinario no inventariable<br>Prensa, revistas, libros y otras pul                                                                                                    | nación                                        | 253.490,00<br>179.850,00<br>4.176.620,00<br>0,00<br>23.900,00                                                     |                         |                              |  |  |  |  |  |
|    | 4<br>5<br>6<br>7<br>8<br>9                                                                                                    | 15.11<br>15.11<br>15.11<br>15.11<br>15.11<br>15.11<br>15.11<br>15.11                                              | 931N<br>931N<br>931N<br>931N<br>931N<br>931N<br>931N<br>931N | 212<br>213<br>215<br>216<br>220.00<br>220.01<br>220.02                                         | Edificios y otras construcciones<br>Maquinaria, instalaciones y utillaje<br>Mobiliario y enseres<br>Equipos para procesos de la inforr<br>Ordinario no inventariable<br>Prensa, revistas, libros y otras pul<br>Material informático no inventaria                                                                                                    | nación                                        | 253.490,00<br>179.850,00<br>4.176.620,00<br>0,00<br>23.900,00<br>62.030,00                                        |                         |                              |  |  |  |  |  |
|    | 4<br>5<br>6<br>7<br>8<br>9<br>10                                                                                                    | 15.11<br>15.11<br>15.11<br>15.11<br>15.11<br>15.11<br>15.11<br>15.11<br>15.11                                     | 931N<br>931N<br>931N<br>931N<br>931N<br>931N<br>931N<br>931N | 212<br>213<br>215<br>216<br>220.00<br>220.01<br>220.02<br>221.11                               | Edificios y otras construcciones<br>Maquinaria, instalaciones y utillaje<br>Mobiliario y enseres<br>Equipos para procesos de la inforr<br>Ordinario no inventariable<br>Prensa, revistas, libros y otras pul<br>Material informático no inventaria<br>Suministros de repuestos de maqu                                                                                                    | nación )<br>blicaciones )<br>ble )<br>uinaria | 253.490,00<br>179.850,00<br>4.176.620,00<br>0,00<br>23.900,00<br>62.030,00<br>5.620,00                            |                         |                              |  |  |  |  |  |
|    | 4<br>5<br>6<br>7<br>8<br>9<br>10<br>11                                                                                                    | 15.11<br>15.11<br>15.11<br>15.11<br>15.11<br>15.11<br>15.11<br>15.11<br>15.11                                     | 931N<br>931N<br>931N<br>931N<br>931N<br>931N<br>931N<br>931N | 212<br>213<br>215<br>216<br>220.00<br>220.01<br>220.02<br>221.11<br>221.12                     | Edificios y otras construcciones<br>Maquinaria, instalaciones y utillaje<br>Mobiliario y enseres<br>Equipos para procesos de la inforr<br>Ordinario no inventariable<br>Prensa, revistas, libros y otras pul<br>Material informático no inventaria<br>Suministros de repuestos de maqu<br>Sum. de material electrónico, eléc                                                                                   | nación                                        | 253.490,00<br>179.850,00<br>4.176.620,00<br>23.900,00<br>62.030,00<br>5.620,00<br>21.710,00                       |                         |                              |  |  |  |  |  |
|    | 3           4           5           6           7           8           9           10           11           12                           | 15.11<br>15.11<br>15.11<br>15.11<br>15.11<br>15.11<br>15.11<br>15.11<br>15.11<br>15.11                            | 931N<br>931N<br>931N<br>931N<br>931N<br>931N<br>931N<br>931N | 212<br>213<br>215<br>216<br>220.00<br>220.01<br>220.02<br>221.11<br>221.12<br>221.99           | Edificios y otras construcciones<br>Maquinaria, instalaciones y utillaje<br>Mobiliario y enseres<br>Equipos para procesos de la inforr<br>Ordinario no inventariable<br>Prensa, revistas, libros y otras pul<br>Material informático no inventaria<br>Suministros de repuestos de maqu<br>Sum. de material electrónico, eléc<br>Otros suministros                                                              | nación                                        | 253.490,00<br>179.850,00<br>4.176.620,00<br>23.900,00<br>62.030,00<br>5.620,00<br>21.710,00<br>0,00               |                         |                              |  |  |  |  |  |
|    | 3           4           5           6           7           8           9           10           11           12           13              | 15.11<br>15.11<br>15.11<br>15.11<br>15.11<br>15.11<br>15.11<br>15.11<br>15.11<br>15.11<br>15.11                   | 931N<br>931N<br>931N<br>931N<br>931N<br>931N<br>931N<br>931N | 212<br>213<br>215<br>22000<br>22001<br>22002<br>221.11<br>221.12<br>221.99<br>222.00           | Edificios y otras construcciones<br>Maquinaria, instalaciones y utillaje<br>Mobiliario y enseres<br>Equipos para procesos de la inforr<br>Ordinario no inventariable<br>Prensa, revistas, libros y otras pul<br>Material informático no inventaria<br>Suministros de repuestos de maqu<br>Sum. de material electrónico, eléc<br>Otros suministros<br>Servicios de telecomunicaciones                           | nación  <br>                                  | 253.490,00<br>179.850,00<br>4.176.620,00<br>23.900,00<br>62.030,00<br>5.620,00<br>21.710,00<br>0,00<br>220.000,00 |                         |                              |  |  |  |  |  |
|    | 3           4           5           6           7           8           9           10           11           12           13           14 | 15.11<br>15.11<br>15.11<br>15.11<br>15.11<br>15.11<br>15.11<br>15.11<br>15.11<br>15.11<br>15.11<br>15.11<br>15.11 | 931N<br>931N<br>931N<br>931N<br>931N<br>931N<br>931N<br>931N | 212<br>213<br>215<br>22000<br>22001<br>22002<br>221.11<br>221.12<br>221.99<br>222.00<br>226.02 | Edificios y otras construcciones<br>Maquinaria, instalaciones y utillaje<br>Mobiliario y enseres<br>Equipos para procesos de la inforr<br>Ordinario no inventariable<br>Prensa, revistas, libros y otras pul<br>Material informático no inventaria<br>Suministros de repuestos de maq<br>Sum. de material electrónico, eléc<br>Otros suministros<br>Servicios de telecomunicaciones<br>Publicidad y propaganda | nación  <br>                                  | 253.490,00<br>179.850,00<br>4.176.620,00<br>23.900,00<br>62.030,00<br>5.620,00<br>21.710,00<br>0,00<br>220.000,00 |                         |                              |  |  |  |  |  |

Ilustración 12: Traspaso del presupuesto UT

|                                                                              | REL                  | ACIÓN DE DOCU<br>2.00 | MENTOS CONTAB<br>.021.0     | LES                    |         |
|------------------------------------------------------------------------------|----------------------|-----------------------|-----------------------------|------------------------|---------|
| Órgano gestor: 10000031 - Ejercicio: 2020 - CARGA PRESUPUESTO DEL OG REALIZA | DA                   |                       |                             |                        |         |
| Unidad tramitadora                                                           | NID                  | Estado                | Fecha<br>precontabilización | Número<br>Aplicaciones | Importe |
| 1031001 - UNIDAD TRAMITADORA DE EXPEDIENTES L                                | 0216055202000000001  | Borrador              |                             | 27                     | 0,00    |
| 1031002 - OFICINA DE INFORMATICA PRESUPUESTARIA -                            | 02160022020000000001 | Borrador              |                             | 22                     | 0,00    |
| 1031003 - CAJA PAGADORA DE LA                                                | 0216065202000000001  | Borrador              |                             | 41                     | 0,00    |

Ilustración 13: Relación de Documentos Contables 021

El "Traspaso del Presupuesto a la UT" genera un **Documento 200.021.0** en estado "<u>Borrador</u>", con las mismas aplicaciones de los documentos 200.021.0 generados en el ejercicio anterior. Este documento debe precontabilizarse.

#### Desde el punto de menú:

#### Documentos Contables > Gestión

| So                    | Scrolla<br>Listado Volver Inicio Ayuda                                                           |            |                   |                  |                  |            |         |                  |          |                               |   |  |  |  |  |
|-----------------------|--------------------------------------------------------------------------------------------------|------------|-------------------|------------------|------------------|------------|---------|------------------|----------|-------------------------------|---|--|--|--|--|
| Gestión               | Gestión documentos contables - Resultado de la consulta                                          |            |                   |                  |                  |            |         |                  |          |                               |   |  |  |  |  |
|                       | (Versión: 8.XX-SNAPSHOT Fecha actualización: 05/12/2019 07:25)<br>Ejercicio presupuestario: 2020 |            |                   |                  |                  |            |         |                  |          |                               |   |  |  |  |  |
| Órgano g<br>Unidad tr | estor 10000031 -                                                                                 |            | Código            |                  | 3 registros recu | aperados.  |         |                  | Fecha    | <u>Contabilización</u><br>SIC |   |  |  |  |  |
| tramitadora           | NID                                                                                              | <u>Ei.</u> | operación         | <u>Situación</u> | Estado           | Expediente | Importe | Operación enlace | precont. | Fecha / Nº<br>operación       |   |  |  |  |  |
| -102100               | 0216065202000000001                                                                              | 2020       | 2.00.021.0<br>CPG |                  | Borrador         |            | 0,00    |                  |          |                               | 1 |  |  |  |  |
| 1031001               | 0216055202000000001                                                                              | 2020       | 2.00.021.0<br>CPG |                  | Borrador         |            | 0,00    |                  |          |                               | 1 |  |  |  |  |
| 1031002               | 0216002202000000001                                                                              | 2020       | 2.00.021.0<br>CPG |                  | Borrador         |            | 0,00    |                  |          |                               | 1 |  |  |  |  |

Ilustración 14: Documentos Contables Gestión. Buscar los 021 en borrador

Se accede al documento desde el enlace para validar el contenido del mismo, siendo posible su modificación, añadiendo o eliminando aplicaciones.

La columna del importe tendrá valor "cero" si el modelo del Órgano Gestor es "No Distribuido". En el caso de Órganos Gestores que asignen créditos a las unidades tramitadoras, se deberán consignar los correspondientes importes en este documento (Modelo distribuido). Para precontabilizarlo, pulsar "Validar"

| especi    | íficos del                       | docume                         | ento               |               |               | NTP: Doord       |                             |
|-----------|----------------------------------|--------------------------------|--------------------|---------------|---------------|------------------|-----------------------------|
|           |                                  |                                |                    |               |               | NID: 20200       | 00000002 NEI:               |
| ł         |                                  |                                |                    |               |               |                  |                             |
| Р         | CONTABI<br>RESUPUES<br>EJERCICIO | LIDAD D<br>FO DE GA<br>CORRIEN | el<br>Istos<br>Ite | Nº Aplicacior | nes: 41       | Ejercicio: 2020  | CPG Código: 021<br>Signo: 0 |
| Unidad Ti | ramitadora                       | CAJA PAG                       | GADORA             | . Traspas     | so automático |                  |                             |
| Año       | del presupue                     | sto: 2020                      |                    |               | Sección:      | 15 MINISTERIO DE |                             |
|           | Impo                             | rte:                           |                    | 0,00          |               |                  |                             |
| Aplicacio | ones presupue                    | starias                        | n Importo          | Seleccionar:  | ,<br>,        |                  |                             |
| 11        | 931N                             | 16200                          |                    | 0,00          |               |                  |                             |
| 11        | 931N                             | 206                            |                    | 0,00          |               |                  |                             |
| 11        | 931N                             | 212                            |                    | 0,00          | DEJAR         | A CERO: MODELO   | NO DISTRIBUIDO              |
| 11        | 931N                             | 213                            |                    | 0,00          |               |                  |                             |
| 11        | 931N                             | 215                            |                    | 0,00          | DONES         | MOORTES MOD      |                             |
| 11        | 931N                             | 216                            |                    | 0,00          | PUNER         | CIMPORIES: MOD   | ELO DISTRIBUIDO             |
|           | 931N                             | 22000                          |                    | 0,00          |               |                  |                             |
| 11        |                                  | 22001                          |                    | 0.00          | ~             |                  |                             |
| 11<br>11  | 931N                             | 22001                          |                    | 0,00          |               |                  |                             |

Ilustración 15: Validar los documentos 021

## 6 TRASPASO DEL PRESUPUESTO DEL CAJERO

Con perfil de usuario de ORGANO **GESTOR** se accede al **ejercicio 2020**. Desde el punto de menú:

#### Presupuesto > Gestión

Botón "Traspaso presupuesto CJ".

| S                                                                                | OROLL                                                                                                    | 2                                                                                                    |                                                                                                    |                                                                                                    |                                                                                                    |                                                                                                    |                                                                                         |                          |                                                                                                    |                        |                                                                                                    |                        |                   |
|----------------------------------------------------------------------------------|----------------------------------------------------------------------------------------------------|----------------------------------------------------------------------------------------------------|----------------------------------------------------------------------------------------------------|----------------------------------------------------------------------------------------------------|----------------------------------------------------------------------------------------------------|----------------------------------------------------------------------------------------------------|-----------------------------------------------------------------------------------------|--------------------------|----------------------------------------------------------------------------------------------------|------------------------|----------------------------------------------------------------------------------------------------|------------------------|-------------------|
|                                                                                  | apis                                                                                                    | Listado<br>. corriente sit                                                                                                    | Listado L<br>cuación UTs n                                                                                                    | istado apls.<br>o existentes                                                                                                    | Traspaso<br>pres.UT                                                                                                    | Traspaso<br>pres.CJ                                                                                                    | Distr<br>pres.UT                                                                        | Borrar distr.<br>pres.UT | Distr<br>pres.CJ                                                                                                    | Apertura<br>corriente  | Guarda<br>descripcio                                                                                                    | ar Inici               | o Ayuda           |
| Cestió                                                                           | n Presunue                                                                                                    | sto - Carda                                                                                                    | •                                                                                                    |                                                                                                    |                                                                                                    |                                                                                                    |                                                                                         |                          |                                                                                                    |                        |                                                                                                    |                        |                   |
| CESTIC                                                                           | Intresupue                                                                                                    | Sto Carge                                                                                                    |                                                                                                    |                                                                                                    |                                                                                                    | () / 010                                                                                                    |                                                                                         |                          |                                                                                                    |                        | 10.07:25)                                                                                                    | _                      | _                 |
|                                                                                  |                                                                                                    |                                                                                                    |                                                                                                    |                                                                                                    |                                                                                                    | (vers                                                                                                    | SIUII. 6.AA-SI                                                                          | NAPSHUT FEU              | ia actualizat                                                                                                    | 2011. 05/12/20         | 19 07.25)                                                                                                    | Ejercicio j            | presupuestario: 2 |
|                                                                                  |                                                                                                    |                                                                                                    |                                                                                                    |                                                                                                    |                                                                                                    |                                                                                                    |                                                                                         |                          |                                                                                                    |                        |                                                                                                    |                        |                   |
| Ejercio                                                                          | cio .                                                                                                    | 2020 ~                                                                                                    |                                                                                                    |                                                                                                    |                                                                                                    |                                                                                                    |                                                                                         |                          |                                                                                                    |                        |                                                                                                    |                        |                   |
| Estado                                                                           | presupuesto:                                                                                                    | CARGA PRESU                                                                                                    | IPUESTO DEL OG                                                                                                    | G REALIZADA                                                                                                    |                                                                                                    |                                                                                                    |                                                                                         |                          |                                                                                                    |                        |                                                                                                    |                        |                   |
|                                                                                  |                                                                                                    |                                                                                                    |                                                                                                    |                                                                                                    |                                                                                                    |                                                                                                    |                                                                                         |                          |                                                                                                    |                        |                                                                                                    |                        |                   |
| Oraźni                                                                           | as Programas                                                                                                    | Económicas                                                                                                    | Anlicaciones                                                                                                    | Aplicacione                                                                                                    | s vinculante                                                                                                    | s                                                                                                    |                                                                                         |                          |                                                                                                    |                        |                                                                                                    |                        |                   |
| Ulualli                                                                          |                                                                                                    |                                                                                                    |                                                                                                    |                                                                                                    |                                                                                                    | -                                                                                                    |                                                                                         |                          |                                                                                                    |                        |                                                                                                    |                        |                   |
| Organia                                                                          |                                                                                                    |                                                                                                    |                                                                                                    |                                                                                                    |                                                                                                    |                                                                                                    |                                                                                         |                          |                                                                                                    |                        |                                                                                                    |                        |                   |
| Fierci                                                                           | cio aplicación                                                                                                    | 2020 2                                                                                                    |                                                                                                    | 45                                                                                                    | Dégine I                                                                                                    | do 2.0                                                                                                    | (Files:E2)                                                                              |                          |                                                                                                    |                        | Tama                                                                                                    | nno de páq             |                   |
| Ejerci                                                                           | cio aplicación                                                                                                    | 2020 🗸                                                                                                    |                                                                                                    | <b>*</b>                                                                                                    | Þ Página 1                                                                                                    | de 3                                                                                                    | (Filas:53)                                                                              | ⇒ 🐳                      |                                                                                                    |                        | Tama                                                                                                    | iño de pág             | ina 20 🗸          |
| Ejerci                                                                           | cio aplicación                                                                                                    | 2020 🗸                                                                                                    | Aplicación                                                                                                    | presupuestaria                                                                                                    | 🗢 Página 1                                                                                                    | de 3                                                                                                    | (Filas:53)                                                                              | Crédito                  | inicial                                                                                                    | C. distribui           | Tama<br>do unidades                                                                                                    | iño de pág             | ina 20 🗸          |
| Ejerci                                                                           | a Orgánicas                                                                                                    | 2020 V                                                                                                    | Aplicación<br>Económicas                                                                                                    | presupuestaria                                                                                                    | Página 1<br>Descripo                                                                                                    | de 3                                                                                                    | (Filas:53)                                                                              | Crédito                  | inicial                                                                                                    | C. distribui<br>tramit | Tama<br>do unidades<br>adoras                                                                                                    | iño de pág<br>C. del c | ina 20 🗸          |
| Ejerci                                                                           | a Orgánicas                                                                                                    | 2020 V<br>Programas<br>931N                                                                                                    | Aplicación<br>Económicas<br>162.00                                                                                                    | presupuestaria<br>Formación y                                                                                                    | Página 1<br>Descripo<br>perfeccionam                                                                                                    | de 3<br>ción<br>niento del p                                                                                                    | (Filas:53)<br>personal                                                                  | Crédito                  | <b>inicial</b><br>86.390,00                                                                                                    | C. distribui<br>tramit | Tama<br>do unidades<br>adoras<br>0,00                                                                                                    | iño de pág<br>C. del c | ina 20 💌          |
| Ejerci<br>Nº fil                                                                 | a Orgánicas<br>15.11<br>15.11                                                                                                    | 2020 V<br>Programas<br>931N<br>931N                                                                                                    | Aplicación<br>Económicas<br>162.00<br>206                                                                                                    | Presupuestaria<br>Formación y<br>Arrendamier                                                                                                    | Página 1<br>Descripo<br>perfeccionam<br>ntos equipos p                                                                                                    | de 3 d<br>ción<br>niento del p<br>para proces                                                                                                    | (Filas:53)<br>personal<br>sos de infoi                                                  | Crédito                  | inicial<br>86.390,00<br>21.700,00                                                                                                    | C. distribui<br>tramit | Tama<br>do unidades<br>adoras<br>0,00<br>0,00                                                                                                    | no de pág              | ina 20 💌          |
| Ejerci<br>Nº fil<br>1<br>2<br>3                                                  | cio aplicación<br>a Orgánicas<br>15.11<br>15.11<br>15.11<br>15.11                                                                                                    | 2020  Programas 931N 931N 931N 931N                                                                                                    | Aplicación<br>Económicas<br>162.00<br>206<br>212                                                                                                    | Presupuestaria<br>Formación y<br>Arrendamier<br>Edificios y of                                                                                                    | Página 1<br>Descripo<br>perfeccionar<br>ntos equipos p<br>tras construcc                                                                                                    | de 3<br>ción<br>niento del p<br>para proces<br>ciones                                                                                              | (Filas:53)<br>personal                                                                  |                          | inicial<br>86.390,00<br>21.700,00<br>253.490,00                                                                                          | C. distribui<br>tramit | Tama<br>do unidades<br>adoras<br>0,00<br>0,00<br>0,00                                                                                                    | no de pág              | ina 20 💌          |
| Ejerci<br>Nº fil<br>1<br>2<br>3<br>4                                             | cio aplicación<br>a Orgánicas<br>15.11<br>15.11<br>15.11<br>15.11<br>15.11<br>15.11                                                                                                    | 2020  Programas 931N 931N 931N 931N 931N                                                                                                    | Aplicación<br>Económicas<br>162.00<br>206<br>212<br>213                                                                                                    | Formación y<br>Edificios y ol<br>Maquinaria,                                                                                                    | Página 1<br>Descripo<br>r perfeccionan<br>ntos equipos p<br>tras construcc<br>instalaciones                                                                                                    | de 3<br>ción<br>niento del p<br>para proces<br>ciones<br>y utillaje                                                                                | (Filas:53)<br>personal<br>sos de infol                                                  |                          | inicial<br>86.390,00<br>21.700,00<br>253.490,00<br>179.850,00                                                                            | C. distribui<br>tramit | Tama<br>do unidades<br>adoras<br>0,00<br>0,00<br>0,00<br>0,00                                                                                                    | ño de pág              | ina 20 🔽          |
| Ejerci<br>Nº fik<br>1<br>2<br>3<br>4<br>5                                        | cio aplicación<br>a Orgánicas<br>15.11<br>15.11<br>15.11<br>15.11<br>15.11<br>15.11<br>15.11<br>15.11                                                                                                    | 2020  Programas 931N 931N 931N 931N 931N 931N 931N 931N                                                                                             | Aplicación           Económicas           162.00           206           212           213           215                                                                  | Formación y<br>Arrendamier<br>Edificios y of<br>Maquinaria,<br>Mobiliario y                                                                                                | Página 1<br>Descripor<br>perfeccionan<br>ntos equipos p<br>tras construcc<br>instalaciones<br>enseres                                                                                                    | ción<br>niento del p<br>para proces<br>ciones<br>y utillaje                                                                                        | (Filas:53)<br>personal<br>sos de infoi                                                  |                          | inicial<br>86.390,00<br>21.700,00<br>253.490,00<br>179.850,00<br>0,00                                                                    | C. distribui<br>tramit | Tama<br>do unidades<br>adoras<br>0,00<br>0,00<br>0,00<br>0,00<br>0,00                                                                                                    | ño de pág              | ajero ACF         |
| Ejerci<br>N° fil<br>1<br>2<br>3<br>4<br>5<br>6                                   | cio aplicación<br>0rgánicas<br>15.11<br>15.11<br>15.11<br>15.11<br>15.11<br>15.11<br>15.11<br>15.11<br>15.11                                                                                                    | 2020  Programas 931N 931N 931N 931N 931N 931N 931N 931N                                                                                             | Aplicación<br>Económicas<br>162.00<br>206<br>212<br>213<br>213<br>215<br>216                                                                                              | Formación y<br>Arrendamier<br>Edificios y of<br>Maquinaria,<br>Mobiliario y<br>Equipos para                                                                                | Página 1<br>Descripor<br>perfeccionan<br>ntos equipos p<br>tras construcc<br>instalaciones<br>enseres<br>a procesos de                                                                                                    | de 3<br>ción<br>niento del p<br>para proces<br>ciones<br>y utillaje<br>la informad                                                                 | (Filas:53)<br>personal<br>sos de infol<br>ción                                          |                          | inicial<br>86.390,00<br>21.700,00<br>253.490,00<br>179.850,00<br>0,00<br>.176.620,00                                                     | C. distribui<br>tramit | Tama<br>do unidades<br>adoras<br>0,00<br>0,00<br>0,00<br>0,00<br>0,00<br>0,00                                                                                                    | ño de pág              | ajero ACF         |
| Ejerci<br>N° fil<br>1<br>2<br>3<br>4<br>5<br>6<br>7                              | cio aplicación<br>0rgánicas<br>15.11<br>15.11<br>15.11<br>15.11<br>15.11<br>15.11<br>15.11<br>15.11<br>15.11<br>15.11<br>15.11<br>15.11                                                                                                    | 2020  Programas 931N 931N 931N 931N 931N 931N 931N 931N                                                                                             | Aplicación<br>Económicas<br>162.00<br>206<br>212<br>213<br>215<br>215<br>216<br>220.00                                                                                    | Formación y<br>Arrendamier<br>Edificios y of<br>Maquinaria,<br>Mobiliario y<br>Equipos para<br>Ordinario no                                                                | Página 1<br>Descripor<br>perfeccionan<br>ntos equipos p<br>tras construcc<br>instalaciones<br>enseres<br>a procesos de<br>o inventariable                                                                                    | de 3<br>ción<br>niento del p<br>para proces<br>ciones<br>y utillaje<br>la informada                                                                | (Filas:53)<br>personal<br>sos de infol<br>ción                                          |                          | inicial<br>86.390,00<br>21.700,00<br>253.490,00<br>179.850,00<br>0,00<br>.176.620,00<br>0,00                                             | C. distribui<br>tramit | Tama<br>do unidades<br>adoras<br>0,00<br>0,00<br>0,00<br>0,00<br>0,00<br>0,00<br>0,00                                                                                                    | ño de pág              | ajero ACF         |
| Ejerci<br>N° fill<br>1<br>2<br>3<br>4<br>5<br>6<br>7<br>8                        | cio aplicación<br>0rgánicas<br>15.11<br>15.11<br>15.11<br>15.11<br>15.11<br>15.11<br>15.11<br>15.11<br>15.11<br>15.11<br>15.11<br>15.11<br>15.11<br>15.11                                                                                                    | 2020  Programas 931N 931N 931N 931N 931N 931N 931N 931N                                                                                             | Aplicación<br>Económicas<br>162.00<br>206<br>212<br>213<br>215<br>215<br>216<br>220.00<br>220.01                                                                          | Formación y<br>Arrendamier<br>Edificios y of<br>Maquinaria,<br>Mobiliario y<br>Equipos para<br>Ordinario no<br>Prensa, revis                                               | Página 1<br>Descriptor<br>perfeccionan<br>ntos equipos p<br>tras construcco<br>instalaciones<br>enseres<br>a procesos de<br>p inventariable<br>stas, libros y o                                                              | de 3<br>ción<br>niento del p<br>para proces<br>ciones<br>y utillaje<br>la informado<br>a<br>otras public                                           | (Filas:53)<br>personal<br>isos de infoi<br>ción<br>ción                                 |                          | inicial<br>86.390,00<br>21.700,00<br>253.490,00<br>179.850,00<br>0,00<br>176.620,00<br>0,00<br>23.900,00                                 | C. distribui<br>tramit | Tama<br>do unidades<br>adoras<br>0,00<br>0,00<br>0,00<br>0,00<br>0,00<br>0,00<br>0,00<br>0,00<br>0,00                                                                                                    | ño de pág              | ajero ACF         |
| Ejerci<br>N° fill<br>1<br>2<br>3<br>4<br>5<br>6<br>7<br>8<br>9                   | cio aplicación<br>0rgánicas<br>15.11<br>15.11                                                                                                    | 2020  Programas 931N 931N 931N 931N 931N 931N 931N 931N                                                                                             | Aplicación           Económicas           162.00           206           212           213           215           216           220.00           220.01           220.02 | Formación y<br>Arrendamier<br>Edificios y of<br>Maquinaria,<br>Mobiliario y<br>Equipos para<br>Ordinario no<br>Prensa, revis<br>Material info                              | Página 1<br>Descriptor<br>perfeccionan<br>ntos equipos p<br>tras construcc<br>instalaciones<br>enseres<br>a procesos de<br>p inventariable<br>stas, libros y o<br>prmático no in                                             | de 3<br>ción<br>niento del p<br>para proces<br>ciones<br>y utillaje<br>la informado<br>otras publico<br>ventariable                                | (Filas:53)<br>personal<br>sos de infoi<br>ción<br>caciones                              |                          | inicial<br>86.390,00<br>21.700,00<br>253.490,00<br>179.850,00<br>0,00<br>0,00<br>23.900,00<br>62.030,00                                  | C. distribui<br>tramit | Tama<br>do unidades<br>adoras<br>0,00<br>0,000<br>0,00<br>0,00<br>0, | ño de pág              | ina 20 V          |
| Ejerci<br>N° fill<br>1<br>2<br>3<br>4<br>5<br>6<br>7<br>8<br>9<br>10             | cio aplicación<br>0rgánicas<br>15.11<br>15.11                                                                         | 2020 ✓<br>Programas<br>931N<br>931N<br>931N<br>931N<br>931N<br>931N<br>931N<br>931N<br>931N<br>931N<br>931N<br>931N<br>931N                         | Aplicación<br>Económicas<br>162.00<br>206<br>212<br>213<br>215<br>216<br>220.00<br>220.01<br>220.01<br>220.02<br>221.11                                                   | Formación y<br>Arrendamier<br>Edificios y of<br>Maquinaria,<br>Mobiliario y<br>Equipos para<br>Ordinario no<br>Prensa, revis<br>Material info<br>Suministros               | Página 1<br>Descriptor<br>perfeccionam<br>ntos equipos p<br>tras construcc<br>instalaciones<br>enseres<br>a procesos de<br>p inventariable<br>stas, libros y o<br>prmático no in<br>de repuestos                             | de 3<br>ción<br>niento del p<br>para proces<br>ciones<br>y utillaje<br>la informado<br>otras public<br>ventariable<br>de maquin                    | (Filas:53)<br>personal<br>isos de infoi<br>ción<br>caciones<br>paria                    |                          | inicial<br>86.390,00<br>21.700,00<br>253.490,00<br>179.850,00<br>0,00<br>0,00<br>23.900,00<br>62.030,00<br>5.620,00                      | C. distribui<br>tramit | Tama<br>do unidades<br>adoras<br>0,00<br>0,000<br>0,00<br>0,00<br>0, | ño de pág              | ajero ACF         |
| Ejerci<br>N° fill<br>1<br>2<br>3<br>4<br>5<br>6<br>7<br>8<br>9<br>10<br>11       | cio aplicación<br>15.11<br>15.11                                                                    | 2020 ✓<br>Programas<br>931N<br>931N<br>931N<br>931N<br>931N<br>931N<br>931N<br>931N<br>931N<br>931N<br>931N<br>931N<br>931N<br>931N                 | Aplicación<br>Económicas<br>162.00<br>206<br>212<br>213<br>215<br>216<br>220.00<br>220.01<br>220.01<br>220.02<br>221.11<br>221.12                                         | Formación y<br>Arrendamier<br>Edificios y of<br>Maquinaria,<br>Mobiliario y<br>Equipos para<br>Ordinario no<br>Prensa, revis<br>Material info<br>Suministros<br>Sum. de ma | Página 1<br>Descriptor<br>perfeccionam<br>ntos equipos p<br>tras construcco<br>instalaciones<br>enseres<br>a procesos de<br>p inventariable<br>stas, libros y u<br>prmático no in<br>de repuestos<br>iterial electrór        | de 3<br>ción<br>niento del p<br>para proces<br>ciones<br>y utillaje<br>la informado<br>otras publico<br>ventariable<br>de maquin<br>nico, eléctric | (Filas:53)<br>personal<br>isos de infoi<br>ción<br>caciones<br>e<br>iaría<br>co y de co |                          | inicial<br>86.390,00<br>21.700,00<br>253.490,00<br>179.850,00<br>0,00<br>0,00<br>23.900,00<br>62.030,00<br>5.620,00<br>21.710,00         | C. distribui<br>tramit | Tama<br>do unidades<br>adoras<br>0,00<br>0,000<br>0,00<br>0,00<br>0, | ño de pág              | ajero ACF         |
| Ejerci<br>N° fill<br>1<br>2<br>3<br>4<br>5<br>6<br>7<br>8<br>9<br>10<br>11<br>12 | cio aplicación<br>0rgánicas<br>15.11<br>15.11 | 2020 ✓<br>Programas<br>931N<br>931N<br>931N<br>931N<br>931N<br>931N<br>931N<br>931N<br>931N<br>931N<br>931N<br>931N<br>931N<br>931N<br>931N<br>931N | Aplicación<br>Económicas<br>162.00<br>206<br>212<br>213<br>215<br>216<br>220.00<br>220.01<br>220.01<br>220.02<br>221.11<br>221.12<br>221.99                               | Formación y<br>Arrendamier<br>Edificios y ol<br>Maquinaria,<br>Mobiliario y<br>Equipos para<br>Ordinario no<br>Prensa, revis<br>Material info<br>Suministros<br>Sum. de ma | Página 1<br>Descripc<br>perfeccionan<br>ntos equipos p<br>tras construcc<br>instalaciones<br>enseres<br>a procesos de<br>b inventariable<br>stas, libros y u<br>prmático no in<br>de repuestos<br>iterial electrór<br>istros | de 3<br>ción<br>niento del p<br>para proces<br>ciones<br>y utillaje<br>la informado<br>otras public<br>ventariable<br>de maquin<br>nico, eléctric  | (Filas:53)<br>personal<br>ción<br>ción<br>caciones<br>e<br>arria<br>co y de co          |                          | inicial<br>86.390,00<br>21.700,00<br>253.490,00<br>179.850,00<br>0,00<br>0,00<br>23.900,00<br>62.030,00<br>5.620,00<br>21.710,00<br>0,00 | C. distribui<br>tramit | Tama<br>do unidades<br>adoras<br>0,00<br>0,000<br>0,00<br>0,00<br>0, | ño de pág              | ina 20 V          |

|                              |                                                                        | RELACIÓN I<br>2 | DE DOCUME<br>.00.005.0 - 2 | NTOS CONTA<br>.00.006.0 | BLES                  |                        |         |  |
|------------------------------|------------------------------------------------------------------------|-----------------|----------------------------|-------------------------|-----------------------|------------------------|---------|--|
| Órgano gestor:<br>Ejercicio: | Órgano gestor:<br>Ejercicio: 2020 - CARGA PRESUPUESTO DEL OG REALIZADA |                 |                            |                         |                       |                        |         |  |
|                              | Unidad tramitadora                                                     | Fase            | NID                        | Estado                  | Fecha<br>precontabil. | Número<br>Aplicaciones | Importe |  |
| 10 - CAJA PA                 | AGADORA                                                                | 2.00.005.0      | 0216065202000000002        | Borrador                |                       | 34                     | 0,00    |  |

Ilustración 17: Informe de Documentos contables 005 en estado Borrador

Se genera un **Documento 200.005.0** en estado <u>Borrador</u>, con las mismas aplicaciones del presupuesto de caja del ejercicio anterior, pero con el importe de las aplicaciones igual a cero; podrá ser modificado antes de precontabilizarlo.

Desde el punto de menú:

Documentos Contables > Gestión

# GUÍA DE APERTURA 2020

| Sorolla<br>Listado Listado Volver Inicio Ayuda          |                                       |                  |               |                  |                |                         |                         |                                                          |                                            |  |  |
|---------------------------------------------------------|---------------------------------------|------------------|---------------|------------------|----------------|-------------------------|-------------------------|----------------------------------------------------------|--------------------------------------------|--|--|
| Gestión documentos contables - Resultado de la consulta |                                       |                  |               |                  |                |                         |                         |                                                          |                                            |  |  |
|                                                         |                                       |                  | (Ve           | ersión: 8.XX-SNA | PSHOT Fecha    | actualización: 05/12/20 | 19 07:25)               | Ejercicio pre                                            | supuestario: 2020                          |  |  |
| Órgano gestor 10000031 - Todas I registro recuperado.   |                                       |                  |               |                  |                |                         |                         |                                                          |                                            |  |  |
| Unidad<br>tramitadora NID                               | <u>Ei.</u> <u>Código</u><br>operación | <u>Situación</u> | <u>Estado</u> | Expediente       | <u>Importe</u> | Operación enlace        | <u>Fecha</u><br>precont | <u>Contab</u><br><u>S</u><br><u>Fech</u><br><u>opera</u> | ilización<br>I <u>C</u><br>a / Nº<br>ación |  |  |
| 0216065202000000002                                     | 2020 2.00.005.0<br>CPGC               |                  | Borrador      |                  |                |                         |                         |                                                          | <b>B</b>                                   |  |  |

Ilustración 18: Documentos Contables Gestión. Buscar los documentos 005 en Borrador

Se accede al documento, desde el enlace, para validar el contenido del mismo, siendo posible su modificación, añadiendo o eliminando aplicaciones.

Se consignarán los correspondientes importes en este documento

Para precontabilizarlo, botón "Validar".

| OROLLA2                                 |                                           | <b>~</b>        |  |
|-----------------------------------------|-------------------------------------------|-----------------|--|
| os específicos del docume               | nto                                       |                 |  |
|                                         | NID: 20200000                             | 00002 NEI:      |  |
|                                         | OFICINA CONTABLE 00160 MINISTERIO         |                 |  |
| CONTABLI IDAD DE                        | Nº Aplicaciones: 34 Eiercicio: 2020       | CPG Código: 005 |  |
| PRESUPUESTO DE GAS<br>EJERCICIO CORRIEN | TOS E                                     | Signo: 0        |  |
| Unidad Tramitadora CAJA PAG             | ADORA                                     |                 |  |
| Año del presupuesto: 2020               | Sección: MINISTERIO DE MARTIN             |                 |  |
| Importe:                                | 0,00                                      |                 |  |
| Aplicaciones presupuestarias            | Seleccionar: 🗾                            |                 |  |
| Orgánica Programa Económic              | Importe A                                 |                 |  |
| 11 931N 212                             | 0,00                                      |                 |  |
| 11 931N 213                             | 0,00                                      |                 |  |
| 11 931N 215                             | 0.00                                      |                 |  |
| 11 931N 22000                           | INTRODUCIR IMPORTES                       |                 |  |
| 11 931N 22001                           | 0,00                                      |                 |  |
| 11 931N 22002                           | 0,00                                      |                 |  |
| 11 931N 22111                           | 0,00                                      |                 |  |
|                                         | Total: 0,00                               |                 |  |
|                                         | Número de contrato asociado al documento: |                 |  |
| NID del decumente                       |                                           |                 |  |

Ilustración 19: Validamos el documento 005 con los importes correspondientes

| SORO                                | LLA2                                                  |            |                            |                  |                   | GUÍA DE APERTURA 2020 |                |                            |                          |                                                                        |          |  |
|-------------------------------------|-------------------------------------------------------|------------|----------------------------|------------------|-------------------|-----------------------|----------------|----------------------------|--------------------------|------------------------------------------------------------------------|----------|--|
| So                                  | ROLLA2                                                |            |                            |                  |                   |                       |                | Listado Lis                | tado Volve               | r Inicio Ayuda                                                         |          |  |
| Gestión                             | documentos contable                                   | s - R      | esultado                   | o de la co       | nsulta            |                       |                |                            | 1.11                     |                                                                        |          |  |
|                                     |                                                       |            |                            |                  | (Ver              | sión: 8.XX-SNA        | PSHOT Fecha a  | ctualización: 05/12/2019 ( | 07:25)<br>E              | jercicio presupuestari                                                 | io: 2020 |  |
| Órgano g<br>Unidad tr               | Órgano gestor 10000031 - 100 1000 1000 1000 1000 1000 |            |                            |                  |                   |                       |                |                            |                          |                                                                        |          |  |
| <u>Unidad</u><br><u>tramitadora</u> | NID                                                   | <u>Ei.</u> | <u>Código</u><br>operación | <u>Situación</u> | <u>Estado</u>     | <u>Expediente</u>     | <u>Importe</u> | Operación enlace           | <u>Fecha</u><br>precont. | <u>Contabilización</u><br><u>SIC</u><br><u>Fecha / N°</u><br>operación |          |  |
| 1031003                             | 0216065202000000002                                   | 2020       | 2.00.005.0<br>CPGC         |                  | Pre-contabilizado |                       | 331.000,00     |                            | 01/01/2020               |                                                                        | 1        |  |

Ilustración 20: Documentos contables gestión. Estado Pre-contabilizado del 005

# 7 APERTURA DE CORRIENTE

Con perfil de usuario de ORGANO **GESTOR** se accede al **ejercicio 2020.** Desde el punto de menú:

Presupuesto > Gestión

Botón "Apertura Corriente"

|    | Sc                    | ROLLA                            | 2                            |                                      |                                                                                                    |                                            | _                            |                                                  |
|----|-----------------------|----------------------------------|------------------------------|--------------------------------------|----------------------------------------------------------------------------------------------------|--------------------------------------------|------------------------------|--------------------------------------------------|
|    | l<br>apls             | Listado<br>corriente sit         | Listado I<br>uación UTs r    | Listado apls.<br>10 existentes       | Traspaso Traspaso Distr Borrar distr.<br>pres.UT pres.CJ pres.UT pres.UT                                                                                | Distr Borrar distr.<br>pres.CJ pres.CJ     | Apertura<br>corriente        | r<br>Inicio Ayuda                                |
| Ge | stión                 | Presupue                         | sto - Carga                  | L                                    |                                                                                                    |                                            |                              |                                                  |
|    |                       |                                  |                              |                                      | (Versión: 8.XX-SN                                                                                                    | IAPSHOT Fecha actualizad                   | ión: 05/12/2019 07:25)       | Ejercicio presupuestario: 2020                   |
|    | Ejercicio<br>Estado ( | o<br>presupuesto:                | 2020 V                       | PUESTO DEL OC                        | G REALIZADA                                                                                                    |                                            |                              |                                                  |
| 0  | rgánica               | Programas                        | Económicas                   | Aplicaciones                         | Aplicaciones vinculantes                                                                                                    |                                            |                              |                                                  |
|    | Ejercici              | io aplicación                    | 2020 🗸                       |                                      | 🗰 😝 Página 1 de 3 (Filas:53)                                                                                                    | ⇒ 🔿                                        | Tama                         | ño de página 20 🔽                                |
|    | M <sup>o</sup> fila   |                                  |                              | Aplicación                           | presupuestaria                                                                                                    | Cródito inicial                            | C. distribuido unidades      |                                                  |
|    | N IIIu                | Orgánicas                        | Programas                    | Económicas                           | Descripción                                                                                                    | Credito iniciai                            | tramitadoras                 |                                                  |
|    | 1                     | 15.11                            | 931N                         | 162.00                               | Formación y perfeccionamiento del personal                                                                                                    | 86.390,00                                  | 0,00                         |                                                  |
|    | 2                     | 15.11                            | 931N                         | 206                                  | Arrendamientos equipos para procesos de info                                                                                                    | 21.700,00                                  | 0,00                         |                                                  |
|    | 3                     | 15.11                            | 931N                         | 212                                  | Edificios y otras construcciones                                                                                                    | 253.490,00                                 | 0,00                         | 10.000,00                                        |
|    | 4                     | 15.11                            | 931N                         | 213                                  | Maquinaria, instalaciones y utillaje                                                                                                    | 179.850,00                                 | 0,00                         | 10.000,00                                        |
|    | 5                     | 15.11                            | 931N                         | 215                                  | Mobiliario y enseres                                                                                                    | 0,00                                       | 0,00                         | 10.000,00                                        |
|    | 6                     | 15.11                            | 931N                         | 216                                  | Equipos para procesos de la información                                                                                                    | 4.176.620,00                               | 0,00                         | 10.000,00                                        |
|    | 7                     | 15.11                            | 931N                         | 220.00                               | Ordinario no inventariable                                                                                                    | 0,00                                       | 0,00                         | 10.000,00                                        |
|    | 8                     | 15.11                            | 931N                         | 220.01                               | Prensa, revistas, libros y otras publicaciones                                                                                                    | 23.900,00                                  | 0,00                         | 10.000,00                                        |
|    | -                     |                                  |                              |                                      |                                                                                                    |                                            |                              |                                                  |
|    | 9                     | 15.11                            | 931N                         | 220.02                               | Material informático no inventariable                                                                                                    | 62.030,00                                  | 0,00                         | 10.000,00                                        |
|    | 9<br>10               | 15.11<br>15.11                   | 931N<br>931N                 | 220.02<br>221.11                     | Material informático no inventariable Suministros de repuestos de maquinaria                                                                            | 62.030,00<br>5.620,00                      | 0,00                         | 10.000,00<br>10.000,00                           |
|    | 9<br>10<br>11         | 15.11<br>15.11<br>15.11          | 931N<br>931N<br>931N         | 220.02<br>221.11<br>221.12           | Material informático no inventariable<br>Suministros de repuestos de maquinaria<br>Sum. de material electrónico, eléctrico y de co                      | 62.030,00<br>5.620,00<br>21.710,00         | 0,00<br>0,00<br>0,00         | 10.000,00<br>10.000,00<br>10.000,00              |
|    | 9<br>10<br>11<br>12   | 15.11<br>15.11<br>15.11<br>15.11 | 931N<br>931N<br>931N<br>931N | 220.02<br>221.11<br>221.12<br>221.99 | Material informático no inventariable<br>Suministros de repuestos de maquinaria<br>Sum. de material electrónico, eléctrico y de co<br>Otros suministros | 62.030,00<br>5.620,00<br>21.710,00<br>0,00 | 0,00<br>0,00<br>0,00<br>0,00 | 10.000,00<br>10.000,00<br>10.000,00<br>10.000,00 |

Ilustración 21: Apertura de corriente

| S  | ORO                   | LLA2              |                        |                            |                                       |                             | GUÍA DE A                 | PERTURA 20                              | 20                        |      |
|----|-----------------------|-------------------|------------------------|----------------------------|---------------------------------------|-----------------------------|---------------------------|-----------------------------------------|---------------------------|------|
|    | So                    | ROLLA             | 2                      |                            |                                       |                             |                           |                                         |                           |      |
|    |                       |                   | Listado<br>apls. corri | o Listac<br>ente situaciór | lo Listado apls.<br>UTs no existentes | Distr<br>pres.UT<br>Distr   | Distr<br>pres.CJ<br>Distr | Anular Guarda<br>apertura descripcio    | r<br>Inicio Ayuda         |      |
| Ge | stión                 | Presupue          | sto - Carga            | L                          |                                       |                             |                           |                                         |                           |      |
|    |                       |                   |                        |                            |                                       | (Versión: 8.XX-S            | NAPSHOT Fecha actualizad  | ción: 05/12/2019 07:25)                 | Ejercicio presupuestario: | 2020 |
|    | Ejercicio<br>Estado p | o<br>presupuesto: | 2020 V                 | RRIENTE REALIZ             | ADA                                   |                             |                           |                                         |                           |      |
| Or | gánica                | s Programas       | Económicas             | Aplicaciones               | Aplicaciones vincula                  | antes                       |                           |                                         |                           |      |
|    | Ejercici              | io aplicación     | 2020 🗸                 |                            | 🐫 🔄 Págin                             | na 1 de 3 (Filas:53)        | ⇒ 🐳                       | Tama                                    | ño de página 20 🗸         |      |
|    | N° fila               | Orgánicas         | Programas              | Aplicación p<br>Económicas | oresupuestaria<br>Des                 | scripción                   | Crédito inicial           | C. distribuido unidades<br>tramitadoras | C. del cajero ACF         |      |
|    | 1                     | 15.11             | 931N                   | 162.00                     | Formación y perfecció                 | onamiento del personal      | 86.390,00                 | 0,00                                    |                           |      |
|    | 2                     | 15.11             | 931N                   | 206                        | Arrendamientos equi                   | pos para procesos de info   | 21.700,00                 | 0,00                                    |                           |      |
|    | 3                     | 15.11             | 931N                   | 212                        | Edificios y otras cons                | trucciones                  | 253.490,00                | 0,00                                    | 10.000,00                 |      |
|    | 4                     | 15.11             | 931N                   | 213                        | Maquinaria, instalacio                | ones y utillaje             | 179.850,00                | 0,00                                    | 10.000,00                 |      |
|    | 5                     | 15.11             | 931N                   | 215                        | Mobiliario y enseres                  |                             | 0,00                      | 0,00                                    | 10.000,00                 |      |
| Ī  | 6                     | 15.11             | 931N                   | 216                        | Equipos para proceso                  | os de la información        | 4.176.620,00              | 0,00                                    | 10.000,00                 |      |
|    | 7                     | 15.11             | 931N                   | 220.00                     | Ordinario no inventar                 | riable                      | 0,00                      | 0,00                                    | 10.000,00                 |      |
|    | 8                     | 15.11             | 931N                   | 220.01                     | Prensa, revistas, libro               | os y otras publicaciones    | 23.900,00                 | 0,00                                    | 10.000,00                 |      |
|    | 9                     | 15.11             | 931N                   | 220.02                     | Material informático r                | no inventariable            | 62.030,00                 | 0,00                                    | 10.000,00                 |      |
|    | 10                    | 15.11             | 931N                   | 221.11                     | Suministros de repue                  | estos de maquinaria         | 5.620,00                  | 0,00                                    | 10.000,00                 |      |
|    | 11                    | 15.11             | 931N                   | 221.12                     | Sum. de material ele                  | ctrónico, eléctrico y de co | 21.710,00                 | 0,00                                    | 10.000,00                 |      |
|    | 12                    | 15.11             | 931N                   | 221.99                     | Otros suministros                     |                             | 0,00                      | 0,00                                    | 10.000,00                 |      |
|    |                       |                   |                        |                            |                                       |                             |                           |                                         |                           |      |

Ilustración 22: Estado del presupuesto Apertura de Corriente Realizada

Una vez que el Estado del Presupuesto es "APERTURA DE CORRIENTE REALIZADA", se pueden imputar facturas en el año 2020, abrir nuevos expedientes, y contabilizar documentos contables de ejercicio corriente.

## PARA GESTIONAR EL NUEVO PRESUPUESTO (EJERCICIO 2020), LOS USUARIOS DEBERÁN CAMBIAR EL EJERCICIO PRESUPUESTARIO.

Para ello pulsar el botón "Inicio" para acceder al menú general Desde el punto de menú:

Mi configuración > Cambio de ejercicio presupuestario

# 8 ANEXO I: TRADUCCIÓN DE APLICACIONES

- Desde el Ejercicio 2019
- Antes de la carga del presupuesto correspondiente al ejercicio 2020:

# 8.1 GESTIÓN DE CRITERIOS DE TRADUCCIÓN

## 1°) Definición del criterio de la traducción:

Desde el punto de menú:

Presupuesto > Traducción de aplicaciones presupuestarias > Gestión de Criterios de traducción

- > <u>Selección del "Ejercicio Origen" y "Ejercicio Destino"</u>
- > <u>Alta del criterio</u>: Botón "Alta", definición del criterio y "Guardar".

| S       | OROLL                                                           | 2                 |                   |                  |                   |                    | Lista                   | do Guardar     | Inicio Ay | <b>2</b><br>uda |  |  |
|---------|-----------------------------------------------------------------|-------------------|-------------------|------------------|-------------------|--------------------|-------------------------|----------------|-----------|-----------------|--|--|
| Gestió  | n de criter                                                     | os de traduc      | ción              |                  |                   |                    |                         |                |           |                 |  |  |
|         |                                                                 |                   |                   |                  | (Versión: 8.XX-S  | NAPSHOT Fecha actu | alización: 10/12/2019 ( | )7:28)<br>Eior |           | estario: 2010   |  |  |
|         | Ejercicio presupuestario: 2019<br>* indica un campo obligatorio |                   |                   |                  |                   |                    |                         |                |           |                 |  |  |
| Órgar   | no gestor INTE                                                  | RVENCIÓN GENERA   | L DE LA ADMINISTR | ACIÓN DEL ESTADO |                   |                    |                         |                |           |                 |  |  |
| Ejerci  | icio origen 2019                                                |                   |                   |                  | Ejercicio destino | 2020 🗸             |                         |                |           |                 |  |  |
| Estad   | lo origen APER                                                  | TURA DEFINITIVA R | EALIZADA          |                  | Estado destino    | REALIZANDO PR      | OCESOS PREVIOS          |                |           | 1               |  |  |
|         |                                                                 |                   |                   | 0.4              |                   |                    |                         |                |           |                 |  |  |
|         |                                                                 |                   | Origon            | CI               | terios            | Destino            |                         |                |           | - A             |  |  |
| N° fila | N° secuencia                                                    | Orgánica          | Programa          | Económica        | Orgánica          | Programa           | Económica               | Tipo criterio  | múltiple  |                 |  |  |
| 1       | 1                                                               | 1511              | 931N              | 216              | 1511              | 923P               | 216                     | Puntual 🗸      | No 🗸      | X               |  |  |
|         |                                                                 |                   |                   |                  |                   |                    |                         |                |           |                 |  |  |

Ilustración 23: Gestión de criterios de traducción. Alta

#### 2°) Ejecución del criterio de la traducción:

Desde el punto de menú:

Presupuesto > Traducción de aplicaciones presupuestarias > Gestión de Aplicaciones traducidas

- > Selección de "Ejercicio Origen" y "Ejercicio Destino":
- > Ejecución del criterio: Botón "Ejecutar" y "Guardar"

| Sorolla                                                                                          | 2              |                     |                                          |                                         | [                           | istado Ejecuta | ur Inicio Ayuda               |
|--------------------------------------------------------------------------------------------------|----------------|---------------------|------------------------------------------|-----------------------------------------|-----------------------------|----------------|-------------------------------|
| Gestión de aplicaci                                                                              | ones traduci   | das                 |                                          |                                         |                             |                |                               |
|                                                                                                  |                |                     | (Ve                                      | rsión: 8.XX-SNAPSHOT Fe                 | cha actualización: 10/12/20 | 19 07:28)<br>E | jercicio presupuestario: 2019 |
| Órgano gestor INTERV<br>Unidad<br>tramitadora<br>Ejercicio origen 2019 v<br>Estado origen APERTU | ENCIÓN GENERAL | DE LA ADMINISTRACIÓ | N DEL ESTADO V<br>V<br>Ejercia<br>Estado | cio destino 2020 ✓<br>o destino REALIZA | NDO PROCESOS PREVIO         | s              |                               |
|                                                                                                  |                |                     | Aplicaciones traduo                      | idas                                    |                             |                |                               |
|                                                                                                  | Origen         |                     |                                          | Destino                                 | -                           | Tipo criterio  | Traducción                    |
| Orgánica                                                                                         | Programa       | Económica           | Orgánica                                 | Programa                                | Económica                   |                | muluple                       |

Ilustración 24: Gestión de criterios de traducción. Ejecutar

# GUÍA DE APERTURA 2020

| Sorol                 | LA2                     |                     |                     | Ĺ                       | istado Ejecutar UT          | Anular Cuarda    | nicio Ayud                              | la                        |
|-----------------------|-------------------------|---------------------|---------------------|-------------------------|-----------------------------|------------------|-----------------------------------------|---------------------------|
| Gestión de ap         | licaciones traduci      | das                 |                     |                         | 1                           |                  |                                         |                           |
|                       |                         |                     | (Ve                 | rsión: 8.XX-SNAPSHOT Fe | cha actualización: 10/12/20 | 019 07:28)<br>Ej | ercicio presupuest<br>indica un campo ( | ario: 2019<br>obligatorio |
| Órgano gestor         | INTERVENCIÓN GENERAL    | DE LA ADMINISTRACIÓ | N DEL ESTADO        |                         |                             |                  |                                         |                           |
| Unidad<br>tramitadora |                         |                     | V                   |                         |                             |                  |                                         |                           |
| Ejercicio origen      | 2019 🗸                  |                     | Ejercio             | cio destino 🛛 🛛 🗸 🗸     |                             | _                |                                         |                           |
| Estado origen         | APERTURA DEFINITIVA REA | ALIZADA             | Estado              | o destino REALIZA       | NDO PROCESOS PREVIO         | s                |                                         |                           |
|                       |                         |                     | Aplicaciones traduo | cidas                   |                             |                  |                                         |                           |
|                       | Origen                  |                     |                     | Destino                 |                             | Tipo critorio    | Traducción                              |                           |
| Orgánica              | Programa                | Económica           | Orgánica            | Programa                | Económica                   | ripo criterio    | múltiple                                |                           |
| 1511                  | 931N                    | 216                 | 1511                | 923P                    | 216                         | Puntual 🗸        | No 🗸                                    | ×                         |

Ilustración 25: Gestión de aplicaciones traducidas.

> A continuación "Ejecutar UT"

| Soroli                                    | A2                    |                                             |                     | [<br>L                  | istado                      | Anular Guarda | n Inicio Ayuc   | i<br>Ia     |
|-------------------------------------------|-----------------------|---------------------------------------------|---------------------|-------------------------|-----------------------------|---------------|-----------------|-------------|
| Gestión de aplic                          | aciones traduci       | das                                         |                     |                         |                             | and the set   | 1               |             |
|                                           |                       | No. All all all all all all all all all all | (Ve                 | rsión: 8.XX-SNAPSHOT Fe | cha actualización: 10/12/20 | 19 07:28)     |                 | aria: 2010  |
|                                           |                       |                                             |                     |                         |                             | E)            | indica un campo | obligatorio |
| Órgano gestor IN<br>Unidad<br>tramitadora | TERVENCIÓN GENERAL    | DE LA ADMINISTRACIÓ                         | N DEL ESTADO        |                         |                             |               |                 |             |
| Ejercicio origen 20                       |                       |                                             | Ejercio             | cio destino             |                             | ~             |                 |             |
| Estado origen AP                          | ERTURA DEFINITIVA REA | ALIZADA                                     | Estado              | destino REALIZAI        | NDO PROCESOS PREVIO         | 5             |                 |             |
|                                           |                       |                                             | Aplicaciones traduc | idas                    |                             |               |                 |             |
|                                           | Origen                |                                             |                     | Destino                 | 1                           | Tipo criterio | Traducción      |             |
| Orgánica                                  | Programa              | Económica                                   | Orgánica            | Programa                | Económica                   | npo enterio   | múltiple        |             |
| 1511                                      | 931N                  | 216                                         | 1511                | 923P                    | 216                         | Puntual 🗸     | No              | ×           |

Ilustración 26: Gestión de aplicaciones traducidas. Ejecutar UT

| Sorol                                                                                                    | LA2                               |           |                   |                                       |                     | Listado    | <b>Anular</b> | Inicio Ayu | <b>2</b><br>uda |  |  |  |
|----------------------------------------------------------------------------------------------------|-----------------------------------|-----------|-------------------|---------------------------------------|---------------------|------------|---------------|------------|-----------------|--|--|--|
| Gestión de aplicaciones traducidas (Versión: 8.XX-SNAPSHOT Fecha actualización: 10/12/2019 07:28) Ejercicio presupuestari indica un campo ob |                                   |           |                   |                                       |                     |            |               |            |                 |  |  |  |
| Órgano gestor INTERVENCIÓN GENERAL DE LA ADMINISTRACIÓN DEL ESTADO                                                                           |                                   |           |                   |                                       |                     |            |               |            |                 |  |  |  |
| Ejercicio origen<br>Estado origen                                                                                                    | 2019 V<br>APERTURA DEFINITIVA REA | ALIZADA   | Ejercio<br>Estado | cio destino 2020<br>o destino REALIZA | NDO PROCESOS PREVIO | ) <b>S</b> |               |            |                 |  |  |  |
| Aplicaciones traducidas                                                                                                    |                                   |           |                   |                                       |                     |            |               |            |                 |  |  |  |
|                                                                                                    | Origen                            |           |                   | Destino                               |                     |            | terio         | Traducción |                 |  |  |  |
| Orgánica                                                                                                    | Programa                          | Económica | Orgánica          | Programa                              | Económica           | po chi     |               | múltiple   |                 |  |  |  |
| 1511                                                                                                    | 931N                              | 216       | 1511              | 923P                                  | 216                 | Puntual    |               | No 🗸       |                 |  |  |  |

Ilustración 27: Gestión de aplicaciones traducidas

## 8.2 GESTIÓN DE APLICACIONES TRADUCIDAS POR EXPEDIENTE

Para realizar la traducción puntual de un expediente

Desde el punto de menú:

Presupuesto > Traducción de aplicaciones presupuestarias > Gestión de Aplicaciones Traducidas por Expediente

Se selecciona de manera obligatoria:

- Ejercicio Origen
- Ejercicio Destino
- Unidad Tramitadora

El resto de los parámetros son opcionales y restringen la búsqueda.

Botón "Buscar".

| SOROLLA2                                                                   |                                             |                                                     | Buscar Limpia                  | r Inicio Ayuda                                                 |
|----------------------------------------------------------------------------|---------------------------------------------|-----------------------------------------------------|--------------------------------|----------------------------------------------------------------|
| Gestión de aplicaciones tr                                                 | aducidas por expediente - Parámetro<br>(Ver | s de selección<br>sión: 8.XX-SNAPSHOT Fecha actualo | zación: 10/12/2019 07:28)<br>E | jercicio presupuestario: 2019<br>* Indica un campo obligatorio |
| P Órgano gestor *<br>Ejercicio origen *<br>Estado origen                   | 2019                                        | Ejercicio destino *<br>Estado destino               | 2020 🗸                         |                                                                |
| Unidad Tramitadora*     Número de expediente     Aplicación presupuestaria | UNIDAD TRAMITADORA DE EXPEDIENTES           |                                                     |                                |                                                                |
| Traducción múltiple<br>Á                                                   |                                             |                                                     |                                |                                                                |
| m                                                                          |                                             |                                                     |                                |                                                                |
| e                                                                          |                                             |                                                     |                                |                                                                |
|                                                                            |                                             |                                                     |                                |                                                                |
| 0                                                                          |                                             |                                                     |                                |                                                                |
| \$                                                                         |                                             |                                                     |                                |                                                                |

Ilustración 28: Gestión de aplicaciones traducidas por expediente

En la Columna "Destino excepción" se introduce la aplicación presupuestaria a la que se va a traducir el expediente y botón "Guardar"

| Sorolla                                                                                                    | 2        |          |           |                  |                   | Listado Gua       | rdar Volver Inie      | Lio Ayuda |                        |  |
|----------------------------------------------------------------------------------------------------|----------|----------|-----------|------------------|-------------------|-------------------|-----------------------|-----------|------------------------|--|
| Gestión de aplicaciones traducidas por expediente - Resultado de la consulta                                                                                                    |          |          |           |                  |                   |                   |                       |           |                        |  |
|                                                                                                    |          |          |           | (Ve              | ersión: 8.XX-SNAP | SHOT Fecha actual | ización: 10/12/2019 0 | 7:28)     | nerosumunostario: 2010 |  |
|                                                                                                    |          |          |           |                  |                   |                   |                       | * indica  | un campo obligatorio   |  |
| Órgano gestor*         Unidad tramitadora*       UNIDAD TRAMITADORA DE EXPEDIENTES         Ejercicio origen       2019         Estado origen       APERTURA DEFINITIVA REALIZADA         Estado destino       REALIZANDO PROCESOS PREVIOS |          |          |           |                  |                   |                   |                       |           |                        |  |
| Aplicaciones traducidas por expediente                                                                                                    |          |          |           |                  |                   |                   |                       |           |                        |  |
| Expediente                                                                                                    | Origen   |          |           | Destino genérica |                   |                   | Destino excepción     |           |                        |  |
| Capodicino                                                                                                    | Orgánica | Programa | Económica | Orgánica         | Programa          | Económica         | Orgánica              | Programa  | Económica              |  |
| 2019 00000028                                                                                                    | 1511     | 931N     | 216       |                  |                   |                   |                       |           |                        |  |

Ilustración 29: Anotar la aplicación destino

| SOROLLA2                                                                               |                                                                                                 | GUÍA DE APERTURA 2020               |                  |          |          |                   |          |          |                        |
|----------------------------------------------------------------------------------------|-------------------------------------------------------------------------------------------------|-------------------------------------|------------------|----------|----------|-------------------|----------|----------|------------------------|
| Sorolla                                                                                |                                                                                                 | Listado Guardar Volver Inicio Ayuda |                  |          |          |                   |          |          |                        |
| Gestión de aplicaciones traducidas por expediente - Resultado de la consulta           |                                                                                                 |                                     |                  |          |          |                   |          |          |                        |
|                                                                                        | (Versión: 8.XX-SNAPSHOT Fecha actualización: 10/12/2019 07:28)<br>Ejercicio presupuestario: 201 |                                     |                  |          |          |                   |          |          |                        |
|                                                                                        |                                                                                                 |                                     |                  |          |          |                   |          | indica   | a un campo obligatorio |
| Organo gestor*                                                                         |                                                                                                 |                                     | and the second   |          |          |                   |          |          |                        |
| Unidad tramitadora • UN                                                                | IDAD TRAMITADO                                                                                  | DRA DE EXPEDIEI                     | NTES             |          |          | _                 |          |          |                        |
| Ejercicio origen 2019 Ejercicio destino 2020                                           |                                                                                                 |                                     |                  |          |          |                   |          |          |                        |
| Estado origen APERTURA DEFINITIVA REALIZADA Estado destino REALIZANDO PROCESOS PREVIOS |                                                                                                 |                                     |                  |          |          |                   |          |          |                        |
| Aplicaciones traducidas por expediente                                                 |                                                                                                 |                                     |                  |          |          |                   |          |          |                        |
| Expediente                                                                             | Origen                                                                                          |                                     | Destino genérica |          | b        | Destino excepción |          |          |                        |
| Capediente                                                                             | Orgánica                                                                                        | Programa                            | Económica        | Orgánica | Programa | Económica         | Orgánica | Programa | Económica              |
| 2019 00000028                                                                          | 1511                                                                                            | 931N                                | 216              |          |          |                   | 1511     | 923P     | 216                    |

Ilustración 30: Gestión de aplicaciones traducidas por expediente. Guardar con los datos de la aplicación destino

Una vez definida y ejecutada la traducción genérica o puntual de aplicaciones, se continuará con los "Procesos previos" a la carga del Presupuesto.